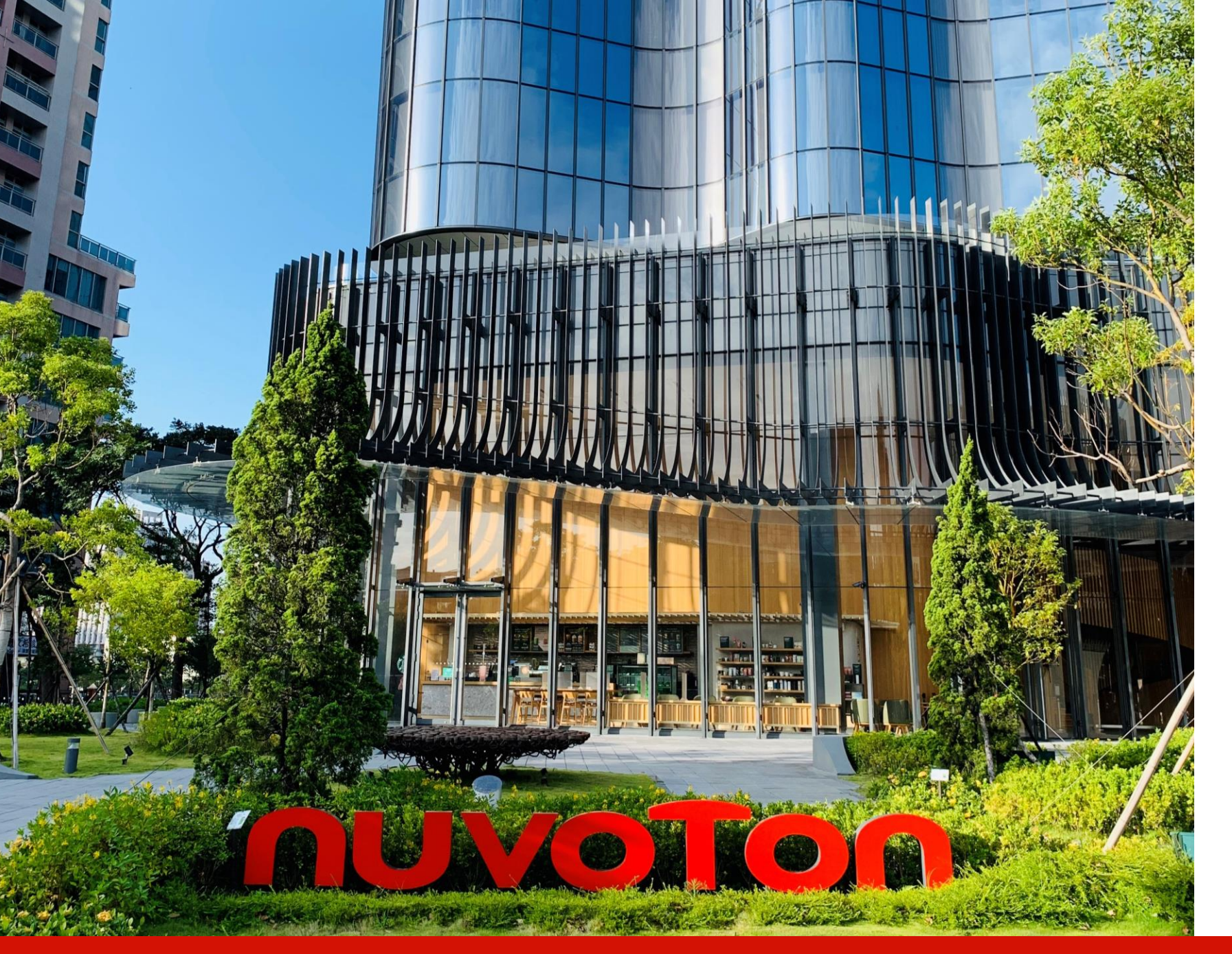

Joy of innovation **NUVOTON** 

D365 Phase II User Manual – Disti. Portal (Opportunity)

> BC30 2024.02.20

Copyright © Nuvoton Technology Corporation

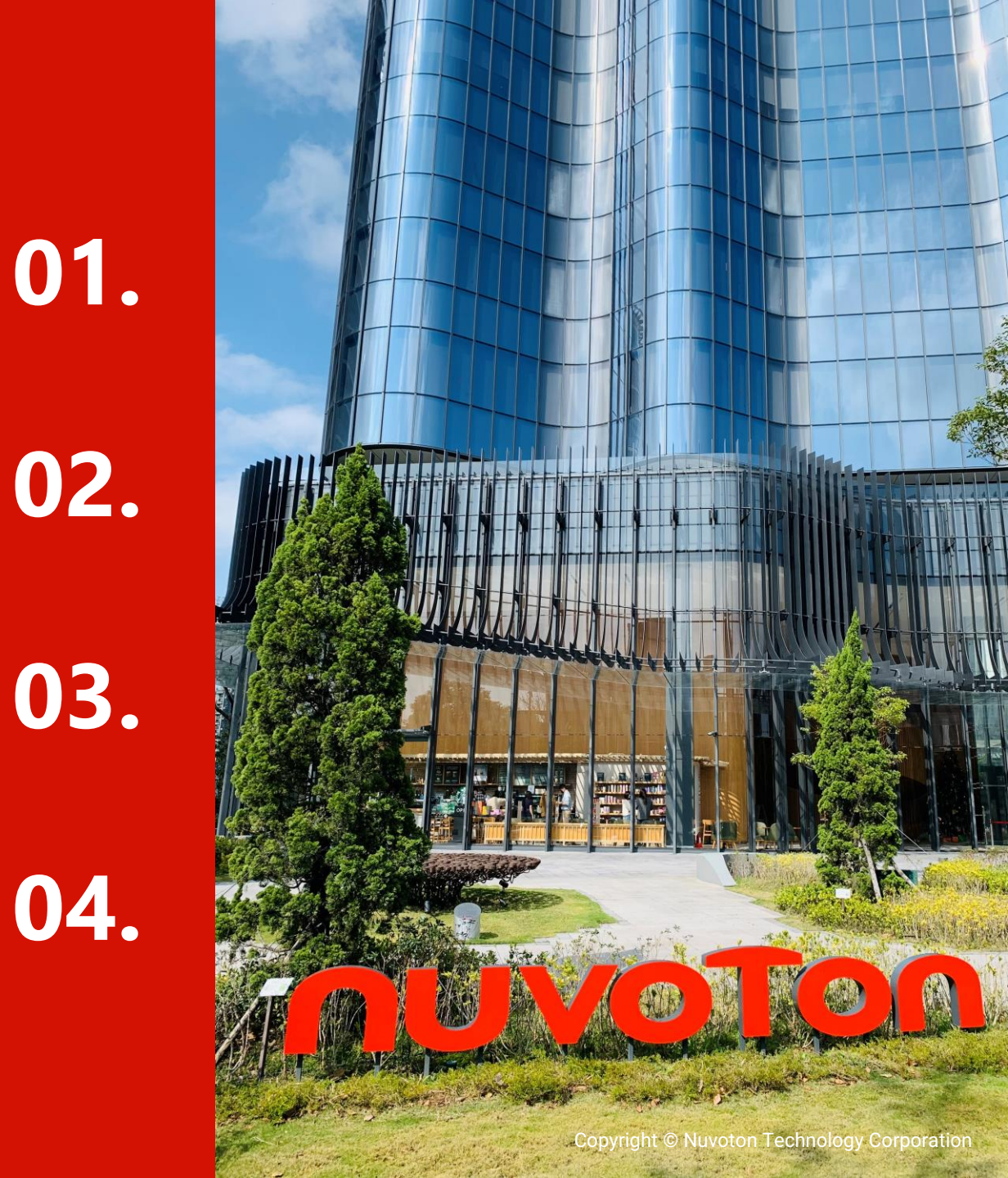

<u>Disti. Portal</u>介紹

**Opportunity**視圖及功能按鈕

Portal Opportunity 操作指引

Portal 帳號 & 子帳號管理

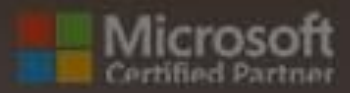

10

# Disti. Portal 介紹

### **Terms & Conditions(1)**

第一次登入Disti. Portal

| ηυνοΤοη |                                                                                                    |                    |
|---------|----------------------------------------------------------------------------------------------------|--------------------|
|         | Home   English -   Sign in                                                                                                    |                    |
|         | <b>Terms and Conditions</b><br>Last modified: June 01, 2023<br>NUVOTON TECHNOLOGY CORPORATION and its affiliated companies (hereinafter referred to as "NUVOTON", "we/our/us") are committed to protecting and respecting<br>your privacy. Your Privacy is important to us. We endeavor to comply with all applicable laws on privacy protection and personal information security, NUVOTON Privacy<br>Policy, together with any additional terms and conditions that contain supplementary information in connection with particular services you are using (hereinafter referred<br>to as "Privacy Policy"), outline our privacy practices regarding the collection, use and safeguard of your personal information through (1) the website(s) operated by<br>NUVOTON (http://www.nuvoton.com) (the "Website(s"), (2) NUVOTON's App, and (3) any services, both online and offline we provide (hereinafter referred to as<br>"SRVICE"), along with whom we may share or disclose the collected information. If you are a minor, you shall access or use the SERVICE only after your parents (or<br>your guardian) read and agree our Privacy Policy. |                    |
|         | The use, access<br>(or your guardiar<br>This Privacy Poli<br>provide your per<br>notices. Please f<br>Please click on t<br>16. 更多資訊<br>1. Who are we?<br>2. What is Perso<br>3. What Person<br>4. On which lega<br>5. Why do we us<br>6. To whom and<br>- Third party<br>- Internation<br>7. What do we d<br>8. What are your<br>9. How long do v<br>10. Third party<br>- Indeparty lif<br>11. Cookles<br>12. Your Choice(<br>Continue                                                                                                    | ±效。<br>"新唐隱私權補充聲明」 |

Copyright © 2023 . All rights reserved.

#### nuvoTon

Notes

2.

1. 如果您是第一次登入

Disti Portal,系統將顯示隱私權政策。您需要向下捲動到底部,選擇

"I agree to these

conditions," 選項,然 後按一下 "Continue"

「隱私權政策」僅在您 首次登入時顯示,除非 NTC IT發布新的「隱私 權政策」。在這種情況 下,會彈出新的"隱私 權政策",您需要再次

terms and

以繼續登入

接受它們

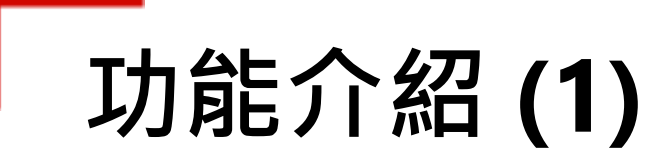

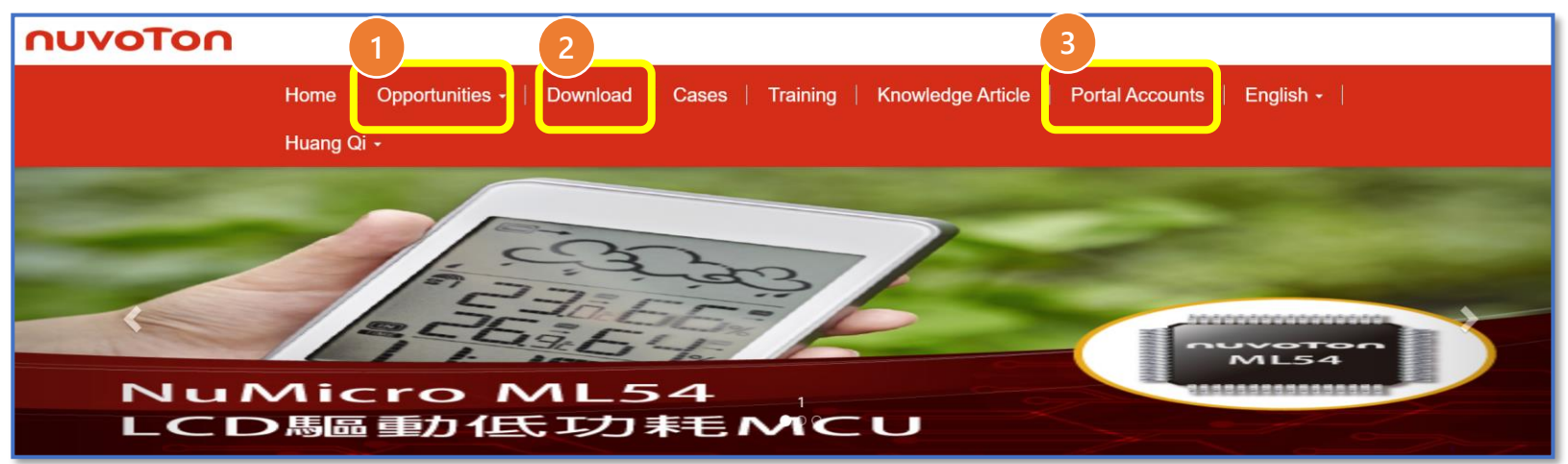

| No | 功能              | 描述                                                            |
|----|-----------------|---------------------------------------------------------------|
| 1  | Opportunity     | Disti 使用者可以創建、更新和管理Opportunity                                |
| 2  | Download        | Disti 使用者可以在此處找到Opportunity和Opportunity<br>Product 的標準導入範本與指南 |
| 3  | Portal Accounts | Portal帳戶管理員可以在這裡管理子帳戶                                         |

#### nuvoTon

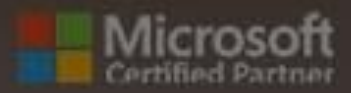

# Opportunity 視圖及功能按鈕

# Opportunity 視圖 (1)

|                                                          |                 |                  |              | Reassign      | Import Data   |              | Export Data   |
|----------------------------------------------------------|-----------------|------------------|--------------|---------------|---------------|--------------|---------------|
| Process Status                                           |                 |                  |              |               |               |              |               |
| <b>▼</b> ~                                               |                 |                  |              |               |               |              |               |
|                                                          |                 |                  |              |               |               |              | Apply         |
| E Opp Portal Views                                       |                 |                  |              | Sear          | ch            | Q            | • Create      |
|                                                          | 1               |                  |              |               |               |              |               |
| All Open Opportunities                                   | Description     | Process Status 🖊 | Portal Owner | Disti Account | Nuvoton Sales | Entr         | y Date        |
| Disti Edit Only Opportunities<br>All Close Opportunities | est Unbinding - | Sales Review     | 賢司 山崎        | DXC Temp      | HYCHANG #     | 12/2<br>5:23 | 26/2023<br>PM |

| No | 視圖名稱                              | 描述                                                                                                |
|----|-----------------------------------|---------------------------------------------------------------------------------------------------|
| 1  | Opp Portal View                   | 所有Opportunity (同一家公司內)都列在這裡                                                                       |
| 2  | All Open Opportunities            | 此處列出了[Opportunity status]= 'Open' 的所有機會 (同一公司內)                                                   |
| 3  | Disti. Edit Only<br>Opportunities | 這裡列出了所有可編輯的機會 -<br>Opportunity Admin:允許修改同一公司內其他人的Opportunity<br>Opportunity Personnel:只允許修改自己的機會 |
| 4  | All Close Opportunities           | 這裡列出了所有已close的Opportunity                                                                         |
|    | n                                 |                                                                                                   |

# **Function Button (1)**

|                    | <b>3</b> Reassign <b>4</b> Import Data <b>5</b> Export Data |
|--------------------|-------------------------------------------------------------|
| Process Status     |                                                             |
| <b>▼</b> ~         |                                                             |
|                    | Apply                                                       |
|                    |                                                             |
| I Opp Portal View- | Search Q Create                                             |

Process Status: Disti可以過濾Process Status並點擊 "Apply" 來搜尋相應的Opportunity
 Search: Disti可以在搜尋框中輸入關鍵字,然後按一下 "Apply" / 放大鏡 圖示來搜尋Opportunity
 Reassign: Opportunity Admin可以重新分配Opportunity 。 此按鈕僅有Opportunity Admin看的見
 Import Data: Disti可以匯入 Excel 檔案來更新Opportunity 和Opportunity product
 Export Data : Disti可以點選 "Export Data" 匯出Opportunity 數據
 Create: Disti可以點擊 "Create "來創建一個新的Opportunity

#### ηυνοτοη

# Function Button (2)

|                     |                       |                |              | Reassign       | Import Data   | Export Da             |
|---------------------|-----------------------|----------------|--------------|----------------|---------------|-----------------------|
| Process Sta         | itus                  |                |              |                |               |                       |
| Ŧ                   | ~                     |                |              |                |               |                       |
|                     |                       |                |              |                |               | Appl                  |
| 📕 Opp Portal View - |                       |                |              | Searc          | h             | Q Cre                 |
| Opportunity Id      | Project Description 1 | Process Status | Portal Owner | Portal Account | Nuvoton Sales | Entry Date            |
| ☑ 002082            | asda                  | Draft          | Xia zt       | DXC Temp       | v_zetianxia # | 12/25/2023<br>8:39 AM |
| 002162              | lan's Binding Test 03 | Approved       | 賢司 山崎        | DXC Temp       | HYCHANG #     | 12/26/2023<br>4:02 PM |

點擊下拉箭頭按鈕,會有兩個選項(只有當您有修改機會的權限時才會顯示"Edit") View details:

- 點擊 "View details":將進入目前Opportunity的詳細資料表單,資料為唯讀
- 點擊 "Edit":將您帶到目前Opportunity的詳細資料表單,但如果您相應權限,數據將是可 被編輯的

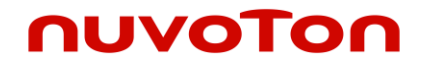

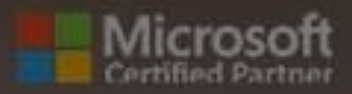

-

# Portal Opportunity 操作指引

# **Create Opportunity - Portal (1)**

#### Disti. 創建 Opportunity

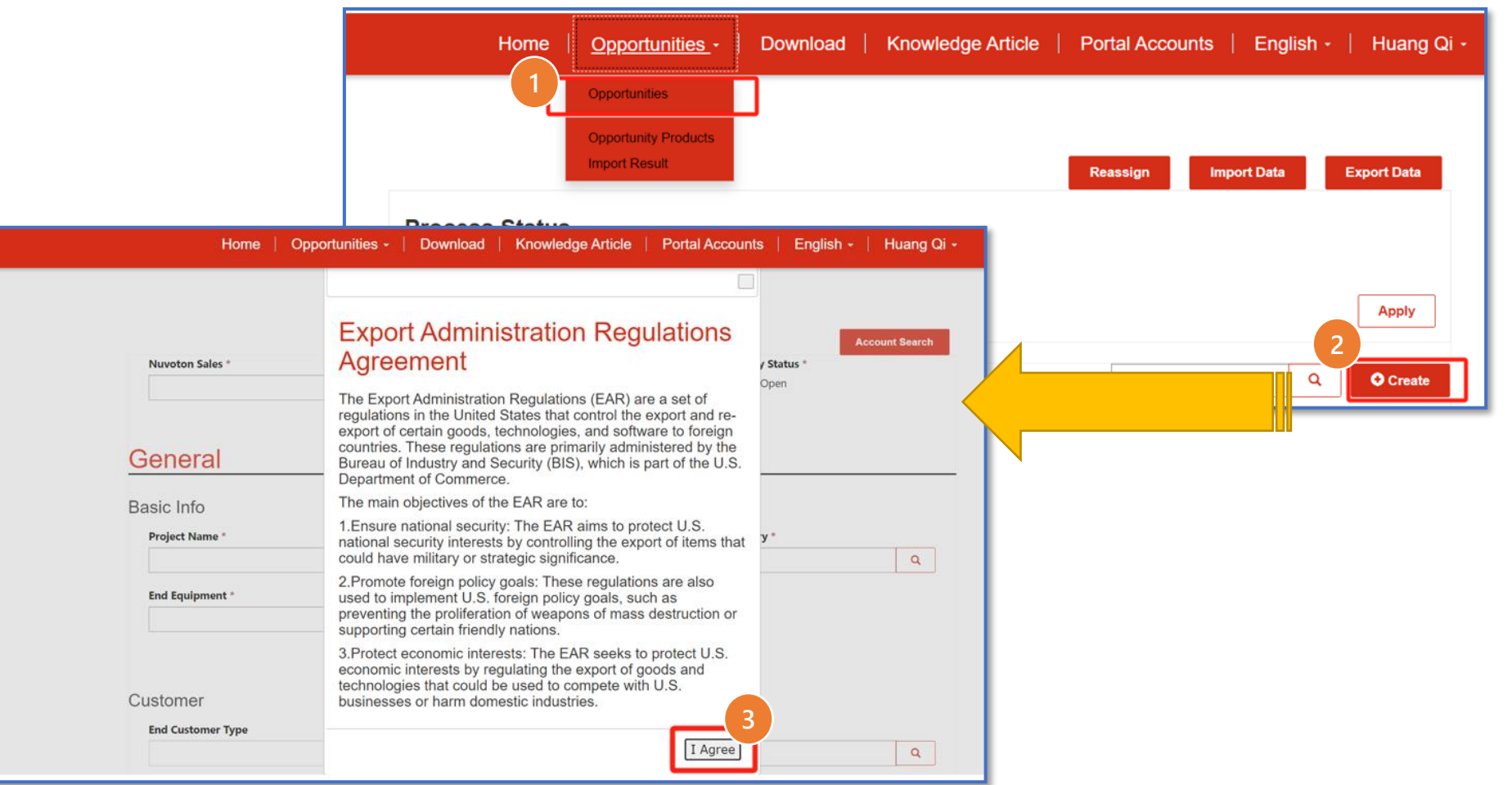

#### Notes

- 登入 Disti.Portal
- 展開Opportunities"菜
   単"並點擊
   "Opportunities"
- 點選" Create" 按鈕
  - 系統會彈出新的建立頁 面,上面寫有「EAR Agreement」
- 點擊 "I Agree" 按鈕繼 續創建新的 Opportunity

## **Create Opportunity - Portal (2)**

#### Disti. 創建 Opportunity

ATTENTION

PLEASE !!

| lan Chang -             | Knowledge Article   Portal Accounts   English - |
|-------------------------|-------------------------------------------------|
|                         |                                                 |
| Nuvoton Sales * Pr Look | ecords                                          |
|                         | Search                                          |
| Choose                  | ord and click Select to continue                |
|                         | 12/11/2023 10:57 AM                             |
| 5                       | 12/11/2023 10:57 AM                             |
|                         | #                                               |
|                         | Disti可以根據IDisti to Sales                        |
|                         | manning]設宁選擇負書Disti的Calor                       |
|                         | MG* IIIdppIIIg] 故足迭挥貝貝DIStin) Sales             |
|                         |                                                 |

#### Notes

- 如果您找不到 [Nuvoton Sales]的姓 名,請直接與sales聯
  - 絡
- 可能的原因:
  - 1. Sales帳戶處於 inactive狀態
  - 2. 未配置"Disti.
    - to Sales
    - Mapping"
- 一旦送出審核,如需 要調整Sales也請連絡 新的Sales或新唐系統 負責人

# **Create Opportunity - Portal (3)**

Disti. 創建 Opportunity – General section

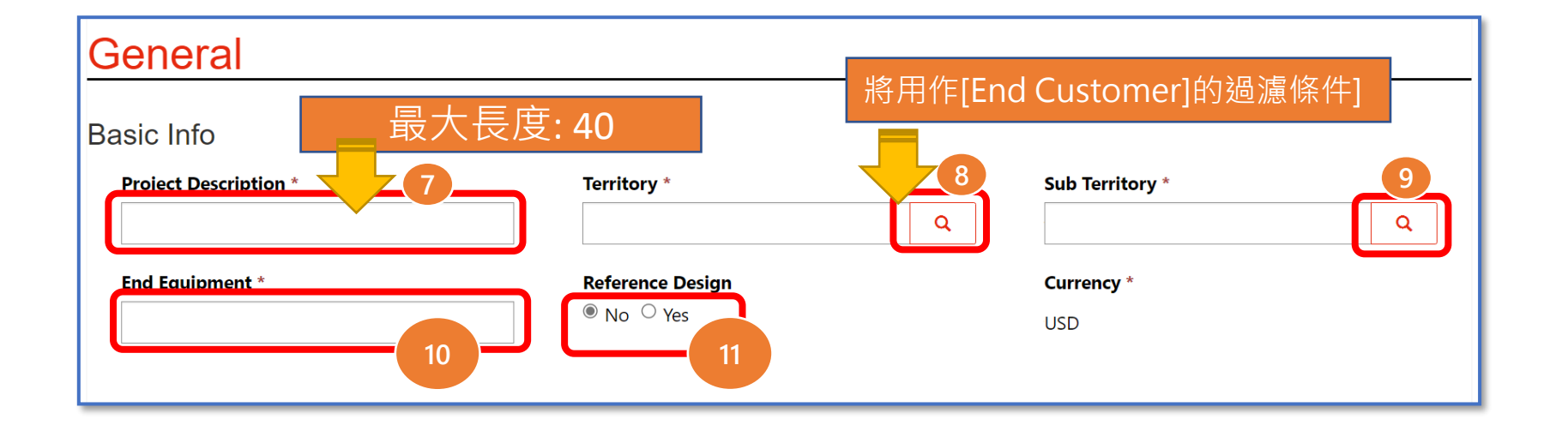

#### Notes

•

- 手動輸入必填欄位
- 對於 [Territory]和
   [Sub Territory],按一
   下「放大鏡」圖示以
   選擇數據
- 對於[Project Description]和[End Equipment],在文字 方塊中手動輸入資料

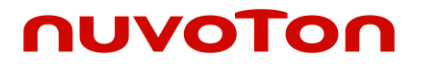

## **Create Opportunity - Portal (4)**

Disti. 創建 Opportunity - Customer section

| End Customer Type      |                      | Applica | tion * |
|------------------------|----------------------|---------|--------|
| IDH                    | End Customer Layer   | 2 *     |        |
| In-house               |                      |         |        |
| OBM                    |                      |         |        |
| EMS                    |                      |         |        |
| Foundry<br>Instributor | Sales Representative | *       |        |
|                        |                      |         |        |

#### Notes

- 對於 [End Customer Type],下拉選項清單 並選擇資料
- 對於[Application],
   點擊「放大鏡」圖示
   選擇數據

#### nuvoTon

# **Create Opportunity - Portal (5)**

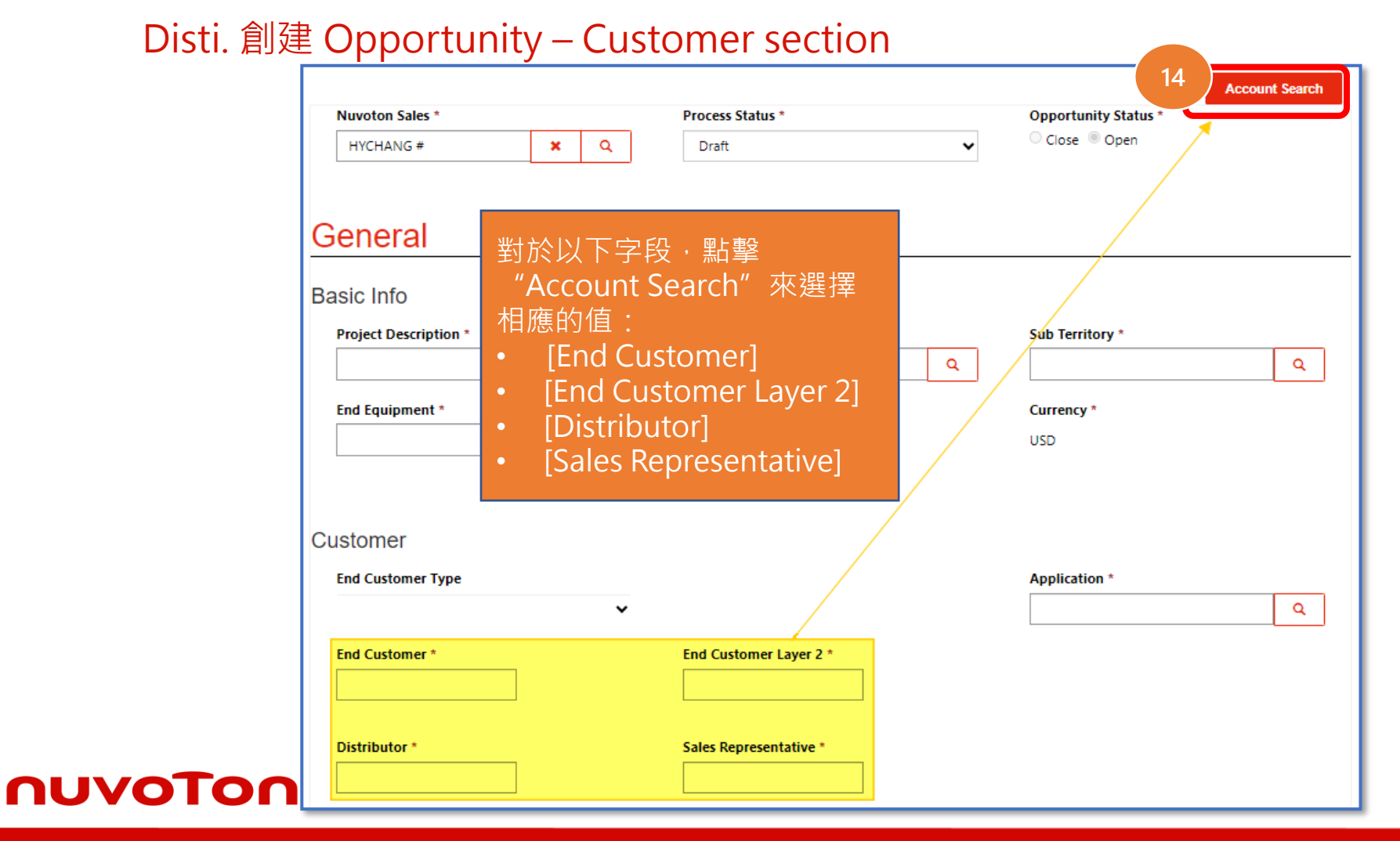

Notes

٠

□ [Account Search]支 持多語言查詢

[Distributor] 和 [Sales Representative] 兩個 欄位需擇一必填

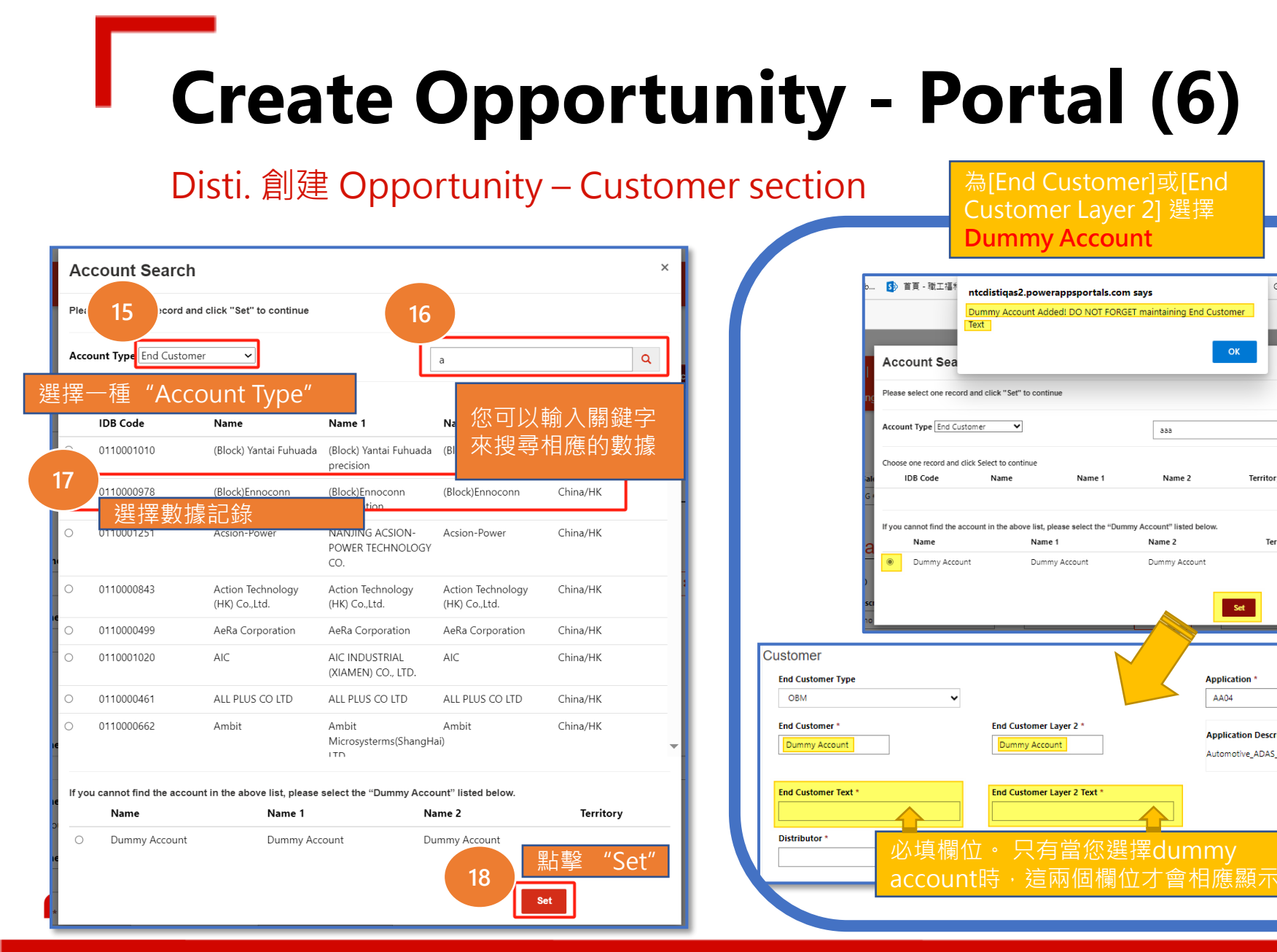

#### 重複step 15 至 step18 · 設定[End Customer] \ [End Customer Layer 2] \ [Distributor] 和 [Sales Representative] 的值 如果您無法找到您想 要的[End Customer]

和[End Customer Layer 2]的帳戶訊息, 您可以選擇

Notes

Google 翻譯 🚯

Q

×Q

erritory

Territory

aaa

Name 2

Dummv Accour

Application

Application Description

Automotive ADAS Face-ID

AA04

"Dummy Account" · 手動維 護[End Customer Text]和 [End Customer Layer 2 Text]欄位

Copyright © Nuvoton Technology Corporation

#### Notes

### **Create Opportunity - Portal (7)**

Disti. 創建 Opportunity - "Fields only for Non-Japan Distributors" & "Remarks" se

| Fields only for Non-Japan Dis | stributors |
|-------------------------------|------------|
| Platform OS                   | <b>1</b> 9 |

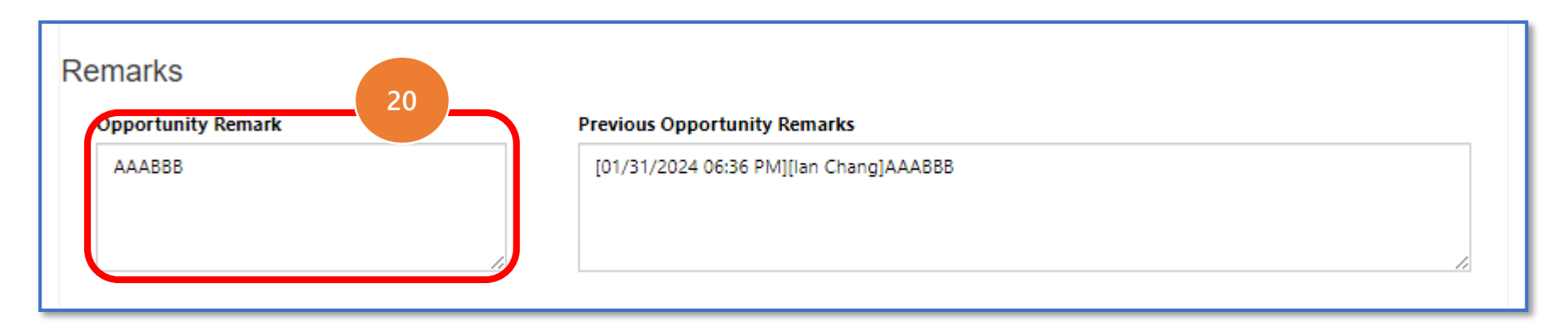

#### nuvoTon

# **Create Opportunity - Portal (8)**

Disti. 創建 Opportunity - Milestones section

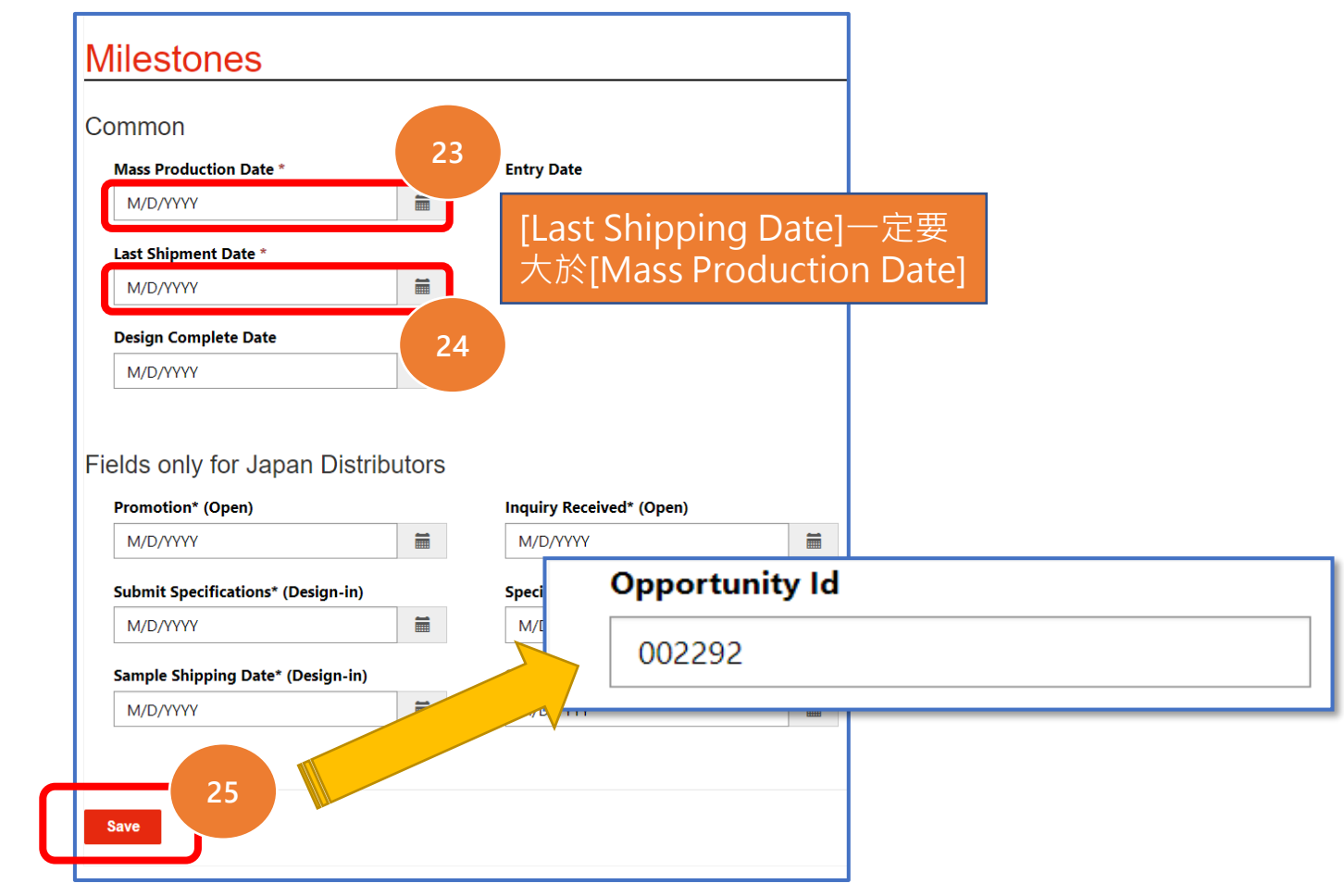

Notes

- 輸入[Milestone]必填欄 位
- 點選 "Save"
- Note: [Last Shipment Date] 的值大於 [Mass Production Date], 否 則系統不會允許" Save"
- 新Opportunity 儲存成 功後,會自動產生該
   Opportunity 的 [Opportunity ID]

nuvoTor

## **Create Opportunity - Portal (9)**

Disti. 創建 Opportunity - Product section

| oddol                                             |                                      |                                        | 中的 "Create" 按鈕       |
|---------------------------------------------------|--------------------------------------|----------------------------------------|----------------------|
| Please click "Save" to save your changes in the C | Opportunity before "Create" or "Edit | t" a product record. Otherwise you wil | Il lose your changes |
|                                                   | Create                               |                                        | × Create             |
|                                                   | Product Line ld                      | ASP *                                  |                      |
| Opportunity Product No. Opportunity               | Product (Part No/GC Code) *          | QTY *                                  | TLine Id Part Status |
|                                                   | Currency                             |                                        | ►                    |
|                                                   | USD                                  |                                        |                      |
|                                                   | АМТ                                  | AMT(TWD)                               |                      |
|                                                   | —                                    | _                                      |                      |
|                                                   | AMT(JPY)                             | AMT(USD)                               |                      |
|                                                   | _                                    | _                                      |                      |
|                                                   | Part Status *                        |                                        |                      |
|                                                   | Open                                 | <ul> <li>系統會彈出新視窗</li> </ul>           |                      |
|                                                   | Competitor                           | Design In Date                         |                      |
|                                                   |                                      | _                                      |                      |

# **Create Opportunity - Portal (10)**

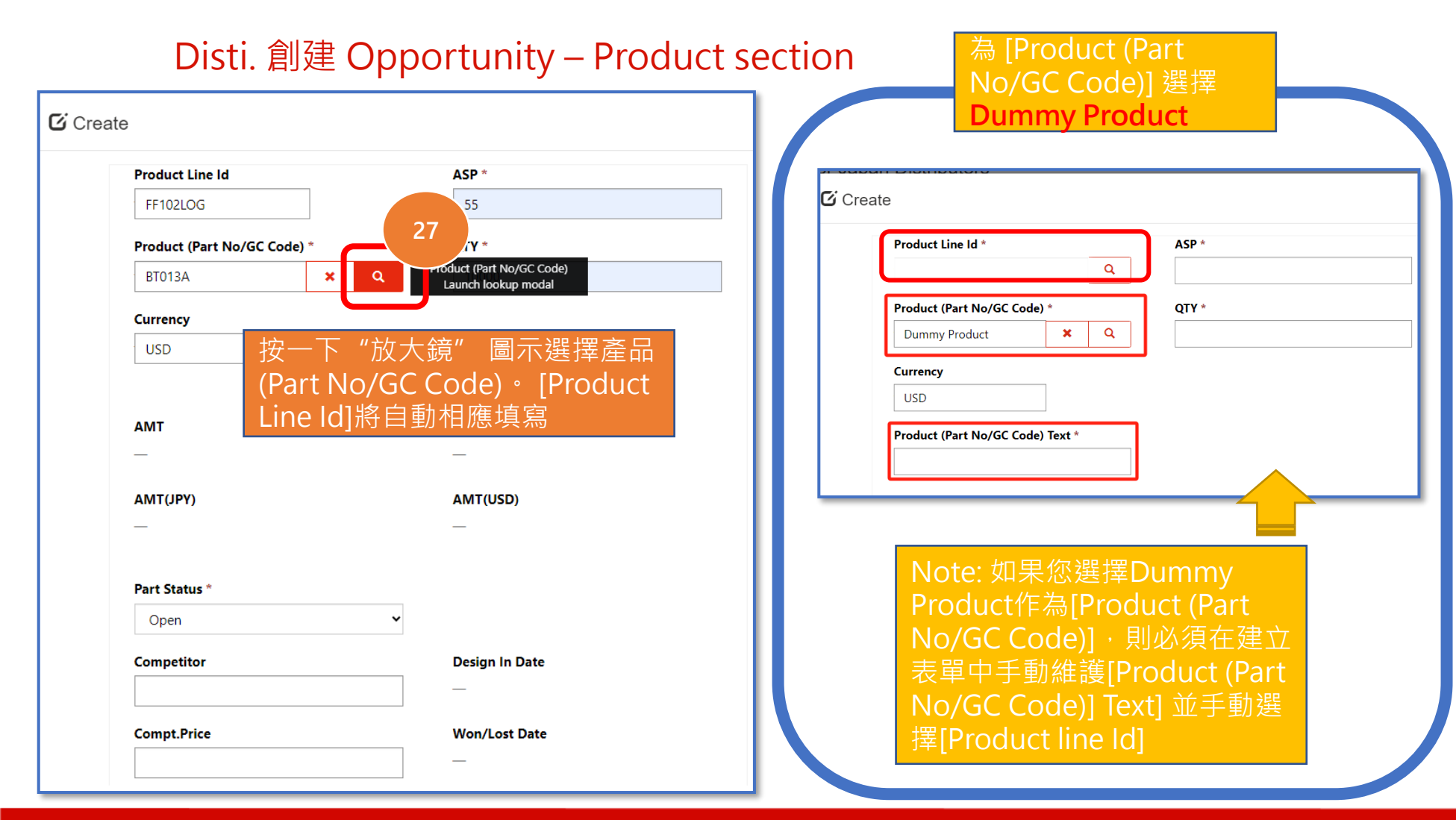

#### Notes

 □ 只有當您選擇
 Dummy Product時, 此欄位[[Product (Part No/GC Code)]
 Text]才會相應顯示

# **Create Opportunity - Portal (11)**

#### Disti. 創建 Opportunity - Product section

| Product Line Id     |            | ASP *          |
|---------------------|------------|----------------|
| FF102LOG            |            | 22             |
| Product (Part No/GC | Code) *    | QTY *          |
| BT013A              | <b>x</b> Q | 800            |
| USI 20              |            |                |
|                     | 入其餘必       | 填字段            |
| МТ                  |            | AMT(TWD)       |
| _                   |            | —              |
| AMT(JPY)            |            | AMT(USD)       |
| _                   |            | _              |
|                     |            |                |
| Part Status *       |            |                |
| Design-In           |            | <b>Č</b>       |
| Competitor          |            | Design In Date |
|                     |            |                |
| Compt.Price         |            | Won/Lost Date  |
| •                   |            | _              |

| Cust. part#        | Reg. Cost                  |
|--------------------|----------------------------|
| -                  |                            |
| Competitor part no | Reg. No(US only)           |
| Part Remark        | Previous Part Remarks      |
|                    |                            |
|                    |                            |
|                    |                            |
|                    |                            |
| Unit *             | Opportunity Product Status |
| Primary Unit       | Draft                      |
|                    |                            |
|                    |                            |

#### Notes

 Part status在一開始 只能選擇Open階段, 送審至Sales並由Sales
 送審給他的主管審核 後(亦即Process status = Approved)
 時,Open的狀態才可 以進入下個階段即
 Design-in或Lost

#### Copyright © Nuvoton Technology Corporation

nuvoton

# **Create Opportunity - Portal (12)**

#### Disti. 創建 Opportunity - Product section

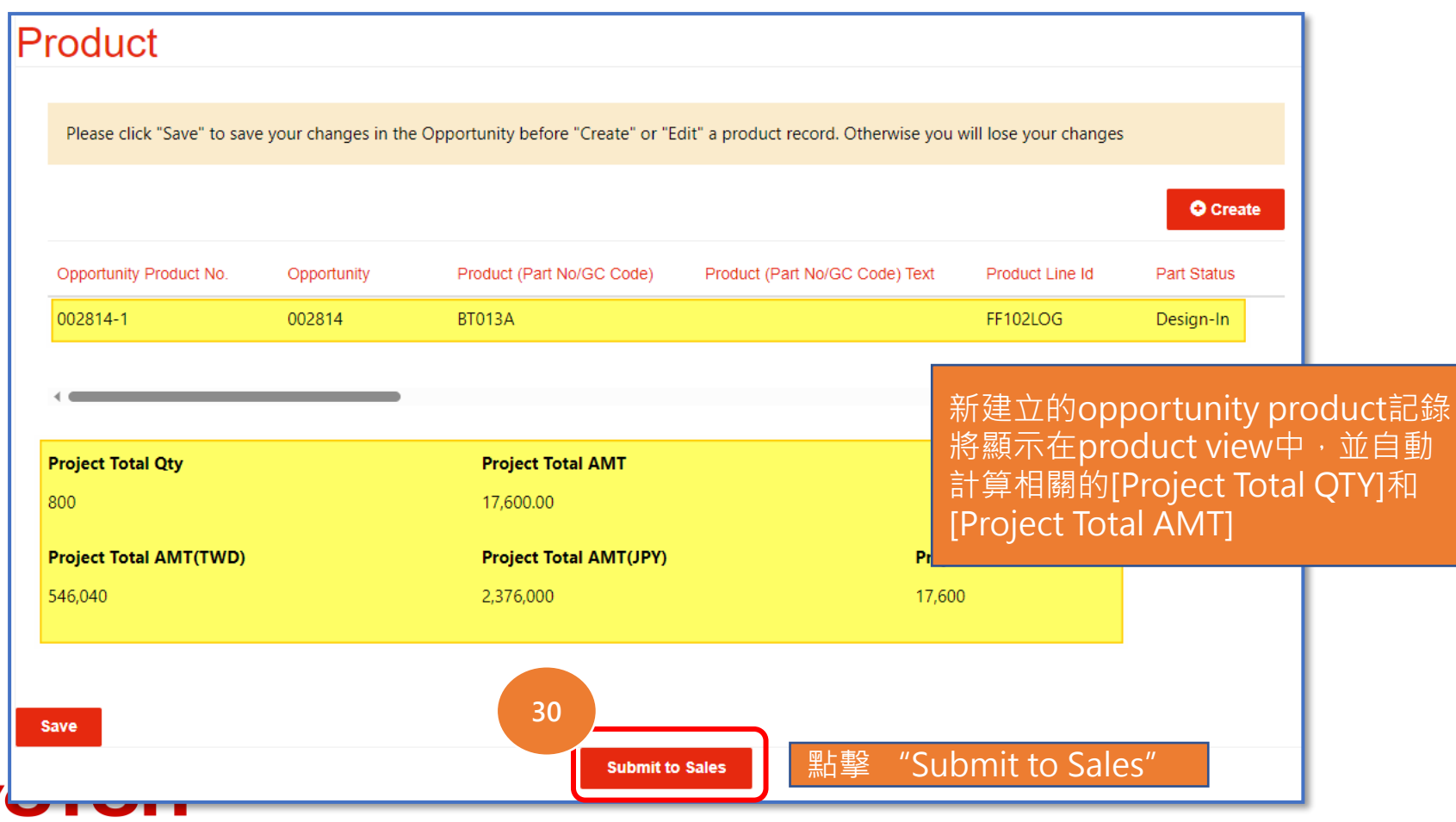

#### Notes

點擊""Submit to Sales" (Opportunity status將自動更新為 "Sales review" , 並且 此Opportunity 將不允 許Disti再對其進行編輯, 直至其被Sales "Approved/Rejected " 從BPM或退回 "back to Disti") Note: 在將此 opportunity 提交給 sales之前,請確保您已 為opportunity 添加了至 少一種產品; 否則系統 將不允許您提交

### **Unbind Validation- Portal (1)**

| 002320                                  | Opportunity Id 002320            |                                           |  |  |  |  |
|-----------------------------------------|----------------------------------|-------------------------------------------|--|--|--|--|
| <b>Nuvoton Sales *</b><br>v_gavinchen # | Process Status *<br>Sales Review | <b>Opportunity Status *</b><br>Close Open |  |  |  |  |
| General                                 |                                  |                                           |  |  |  |  |
| Basic Info                              |                                  |                                           |  |  |  |  |
| Project Description *                   | Territory *                      | Sub Territory *                           |  |  |  |  |
| Test Demo 010223                        | America                          | Alabama                                   |  |  |  |  |
| End Equipment *<br>test                 | Reference Design<br>No Ves       | Currency *<br>USD                         |  |  |  |  |
| Customer                                |                                  |                                           |  |  |  |  |
| End Customer Type                       |                                  | Application *                             |  |  |  |  |

#### Notes

如果 [End Customer] 和 [End Customer Layer 2] 正被另一個 Disti 公司使 用,當您點擊 "Submit to Sales" 時,系統會彈 出一條訊息提醒您 "This Opportunity is bound by another Disti. and cannot be submitted, please contact [Nuvoton Sales] for details"

ATTENTION

PLEASE !!

### **Conflict Validation (1)**

| This Opportunity is conflict.                                                                                                    |                                                                                 |                                                                          |
|----------------------------------------------------------------------------------------------------|---------------------------------------------------------------------------------|--------------------------------------------------------------------------|
| Opportunity Id                                                                                                    |                                                                                 |                                                                          |
| 002319                                                                                                    |                                                                                 |                                                                          |
| Nuvoton Sales *                                                                                                    | Process Status *                                                                | Opportunity Status *                                                     |
| v_gavinchen #                                                                                                    | Sales Review                                                                    | 🛇 Close 🔎 Open                                                           |
|                                                                                                    |                                                                                 |                                                                          |
| asic Info                                                                                                    |                                                                                 |                                                                          |
| asic Info<br>Project Description *                                                                                                    | Territory *                                                                     | Sub Territory *                                                          |
| asic Info<br>Project Description *<br>test create1228                                                                                          | <b>Territory *</b><br>China/HK                                                  | Sub Territory *<br>Beijing                                               |
| asic Info<br>Project Description *<br>test create1228<br>End Equipment *                                                                       | Territory *<br>China/HK<br>Reference Design                                     | Sub Territory *<br>Beijing<br>Currency *                                 |
| asic Info<br>Project Description *<br>test create1228<br>End Equipment *<br>test                                                               | <b>Territory *</b><br>China/HK<br><b>Reference Design</b><br>No O Yes           | Sub Territory *<br>Beijing<br>Currency *<br>USD                          |
| asic Info<br>Project Description *<br>test create1228<br>End Equipment *<br>test                                                               | Territory *<br>China/HK<br>Reference Design<br>◎ No ○ Yes                       | Sub Territory *<br>Beijing<br>Currency *<br>USD                          |
| asic Info<br>Project Description *<br>test create1228<br>End Equipment *<br>test<br>ustomer                                                    | Territory *<br>China/HK<br>Reference Design<br><sup>®</sup> No <sup>©</sup> Yes | Sub Territory *<br>Beijing<br>Currency *<br>USD                          |
| asic Info<br>Project Description *<br>test create1228<br>End Equipment *<br>test<br>ustomer<br>End Customer Type                               | Territory *<br>China/HK<br>Reference Design<br><sup>●</sup> No <sup>●</sup> Yes | Sub Territory *<br>Beijing<br>Currency *<br>USD<br>Application *         |
| asic Info<br>Project Description *<br>test create1228<br>End Equipment *<br>test<br>Ustomer<br>End Customer Type<br>In-house                   | Territory *<br>China/HK<br>Reference Design                                     | Sub Territory *<br>Beijing<br>Currency *<br>USD<br>Application *<br>AA01 |
| asic Info<br>Project Description *<br>test create1228<br>End Equipment *<br>test<br>USTOMER<br>End Customer Type<br>In-house<br>End Customer * | Territory *<br>China/HK<br>● No ● Yes                                           | Sub Territory *<br>Beijing<br>Currency *<br>USD<br>Application *<br>AA01 |

#### Notes

如果新建立/更新的 Opportunity與另一個機 會具有相似的[Project Description]、相同的 [End Customer]、[End Customer Layer 2]和 [Product (Part No/GC Code)],又是同一Disti 公司用戶,當您點擊 'Submit to Sales' 時, 系統會彈出一則訊息: "This Opportunity is a conflict"

NUVO

ATTENTION

PLEASE !!

# Update Opportunity (1)

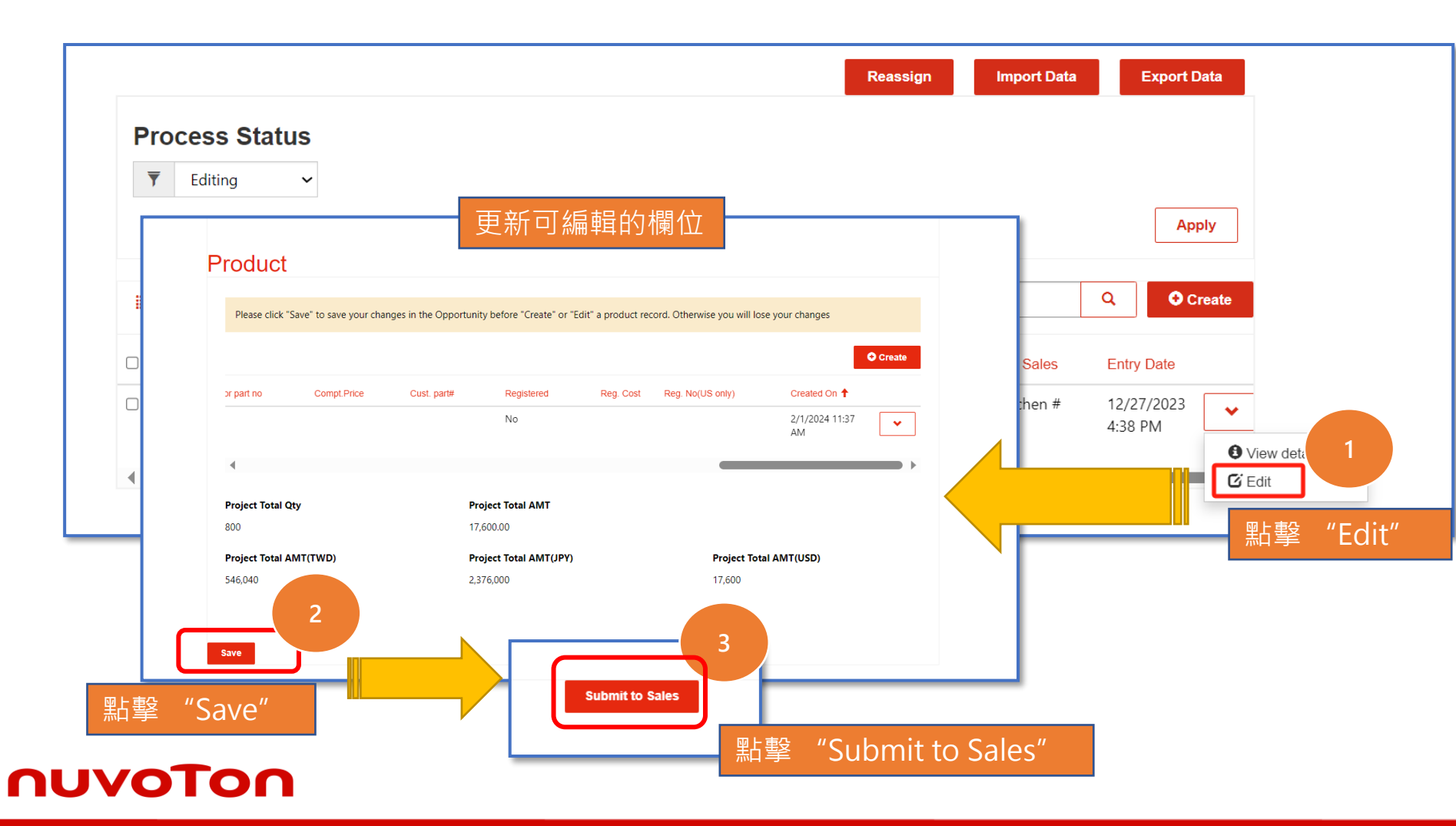

#### Notes

| •        | 找到您要編輯的記錄<br>1. 按一下下拉箭頭<br>2. 點擊 "Edit"                                                                                                    |
|----------|----------------------------------------------------------------------------------------------------|
| <b>0</b> | Note:<br>Opportunity Admin:<br>允許修改由同一帳戶使<br>用者建立的所有<br>Opportunity (其中<br>Opportunity Process<br>status =<br>"Draft" / "Editing" /<br>" Approved" /<br>" Rejected )<br>Opportunity Personnel<br>: 只允許修改自己建立<br>的機會 (其中<br>Opportunity Process<br>status =<br>"Draft" / "Editing" /<br>" Approved" / |
|          |                                                                                                    |

# **Update Opportunity Product (1)**

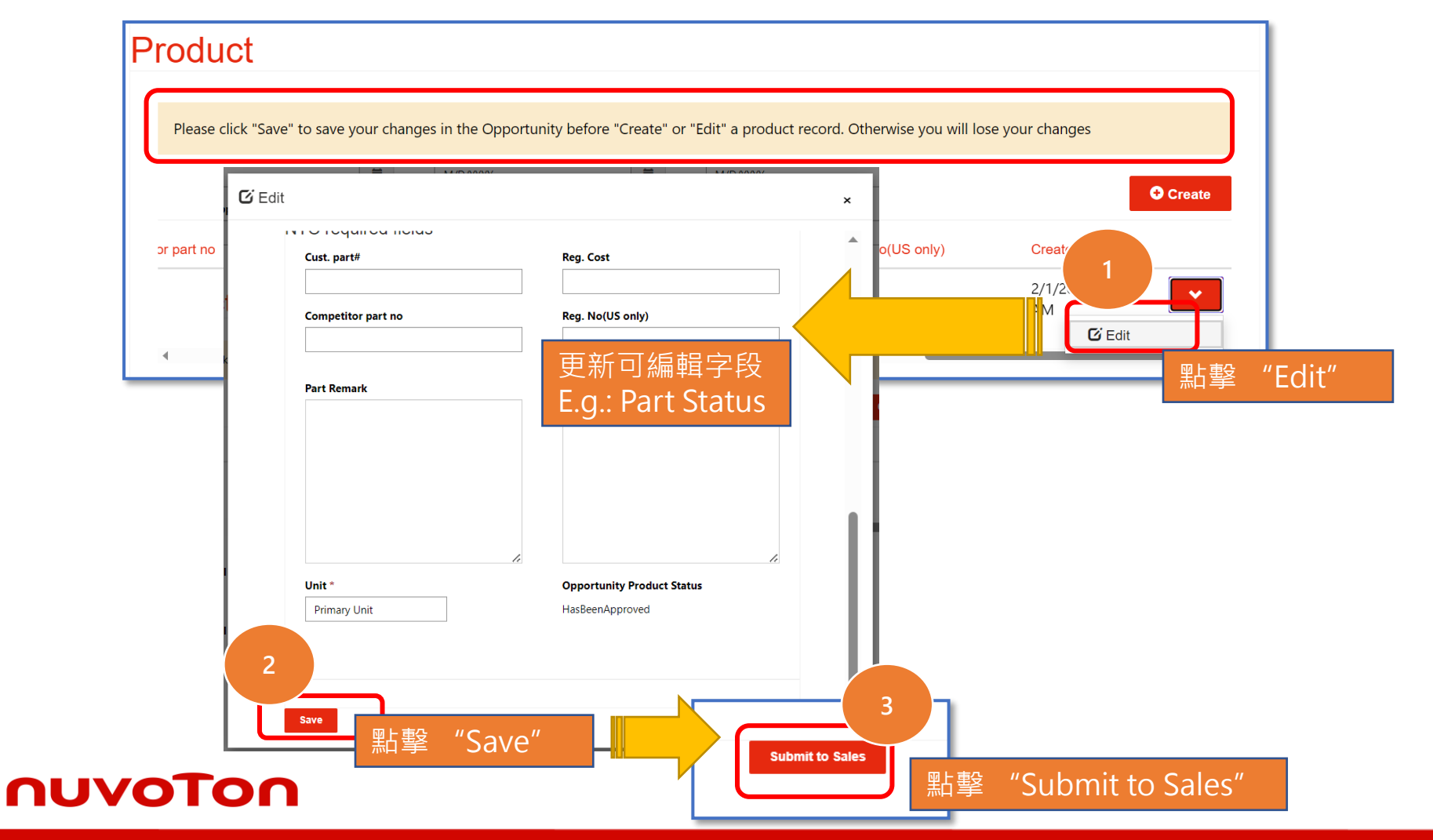

#### Notes

- 1. 點擊 "Edit" 並更新可 編輯字段
- 2. 點選"Save"
- 3. 點擊 "Submit to Sales"
- Noted: 在 "Create"
   或 "Edit" 產品記錄之
   前,請按一下 "Save"
   以儲存對opportunity
   的變更。否則您將丟失
   所做的更改

# **Update Opportunity Product (2)**

- 1. 請於填寫Opportunity訊息時,於 "Application Tag "確認是否為AI相關應用。
  - a. Product (Part No/GC Code)如在系統中被新唐定義為AI產品,將會自動出現AI標記,如 判斷非與AI相關,可移除該標記。
  - b. Product (Part No/GC Code)如在系統中被新唐不被定義為AI產品,可自行加入AI標記。

2. 目前僅定義M55M1為AI產品

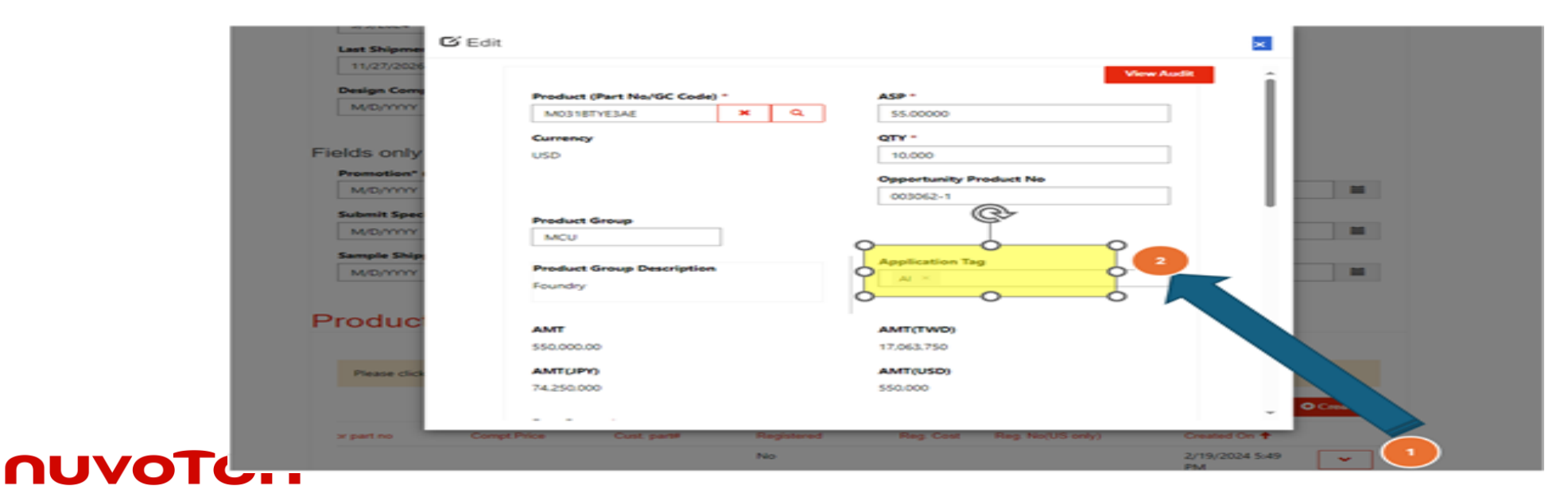

### View Audit – Check update details (1)

| Opportunity lo |                                   |           |                        |                                                                                                    |        |  |
|----------------|-----------------------------------|-----------|------------------------|----------------------------------------------------------------------------------------------------|--------|--|
| 002232         | view Audit                        |           |                        |                                                                                                    | 1      |  |
| Nuvoton Sale   | User                              | Operation | Modified On            | Value                                                                                                    | atus * |  |
| v_gavinchen    | # Portals-NTC Sales -<br>ntcsales | Update    | 12/28/2023 7:23<br>PM  | Change:Last Update Final:12/28/2023 7:20 PM => 12/28/2023<br>7:23 PM,<br>Change:Last Update(Disti):12/28/2023 7:20 PM => 12/28/2023<br>7:23 PM,<br>Change:Project Description:test create1228 => test create1228<br>update,                                                                                                    |        |  |
|                | # Portals-NTC Sales -<br>ntcsales | Update    | 12/28/2023 7:20<br>PM  | Change:Last Update Final:12/28/2023 12:17 PM => 12/28/2023<br>7:20 PM,<br>Change:Last Update(Disti):12/28/2023 12:17 PM => 12/28/2023<br>7:20 PM,                                                                                                    |        |  |
|                | # Portals-NTC Sales -<br>ntcsales | Create    | 12/28/2023 12:44<br>PM | New Value:Application => AA02,<br>New Value:Currency => USD,<br>New Value:Distributor => ABBA,<br>New Value:End Customer => (Block)Ennoconn,<br>New Value:End Customer Layer 2 => Anand Mando eMobility,<br>New Value:End Customer Type => In-house,<br>New Value:End Equipment => Mobile,<br>New Value:Last Dipment Date => 12/28/2023,<br>New Value:Last Update Final => 12/28/2023 12:17 PM,<br>New Value:Last Update (Dist) => 12/28/2023 12:17 PM,<br>New Value:Last Updated by(Disti) => 12/28/2023 12:17 PM,<br>New Value:Last Updated by(Disti) => 11/28/2023,<br>New Value:Mass Production Date => 11/28/2023,<br>New Value:Nuvoton Sales => v_gavinchen #,<br>New Value:Opportunity Status => Open, |        |  |

#### Notes

點擊"View Audit" 彈出查看審核視窗; 頁面中列出了所有更 新的記錄

nuvoton

### Reassign Opportunity (For Opportunity Admin Only) (1)

| Process S         | vitatus<br>v                   | 點擊                 | "Reassign"   | Reassign       | Import Data   | Export Data           |
|-------------------|--------------------------------|--------------------|--------------|----------------|---------------|-----------------------|
| 📕 Opp Portal Viev | ₩                              |                    |              | Searc          | h             | Q Create              |
| Opportunit        | Project Description            | Process Status 🕹   | Portal Owner | Portal Account | Nuvoton Sales | Entry Date            |
| 002222            | 1 TEST 3                       | Sales Review       | Chen Gavin   | DXC Temp       | HYCHANG #     | 12/27/2023<br>4:55 PM |
| 002168            | Ian's Test Unbinding -<br>1226 | Sales Review       | 賢司 山崎        | DXC Temp       | HYCHANG #     | 12/26/2023<br>5:23 PM |
| ☑ 002166          | Opportunity Adn<br>要重新分配的Opr   | nin選擇需<br>ortunity | 賢司 山崎        | DXC Temp       | HYCHANG #     | 12/26/2023<br>5:17 PM |
| 002153            | 1226                           |                    | 賢司 山崎        | DXC Temp       | HYCHANG #     | 12/26/2023<br>1:25 PM |
| 002134            | unbinding demo -003            | Sales Review       | Liu Yuntao   | DXC Temp       | v_mica #      | 12/26/2023<br>9:56 AM |
| 002133            | unbinding demo -002            | Sales Review       | Liu Yuntao   | DXC Temp       | v_mica #      | 12/26/2023<br>9:51 AM |

Notes

Note: 已Close的
 Opportunity無法重新分
 配

nuva

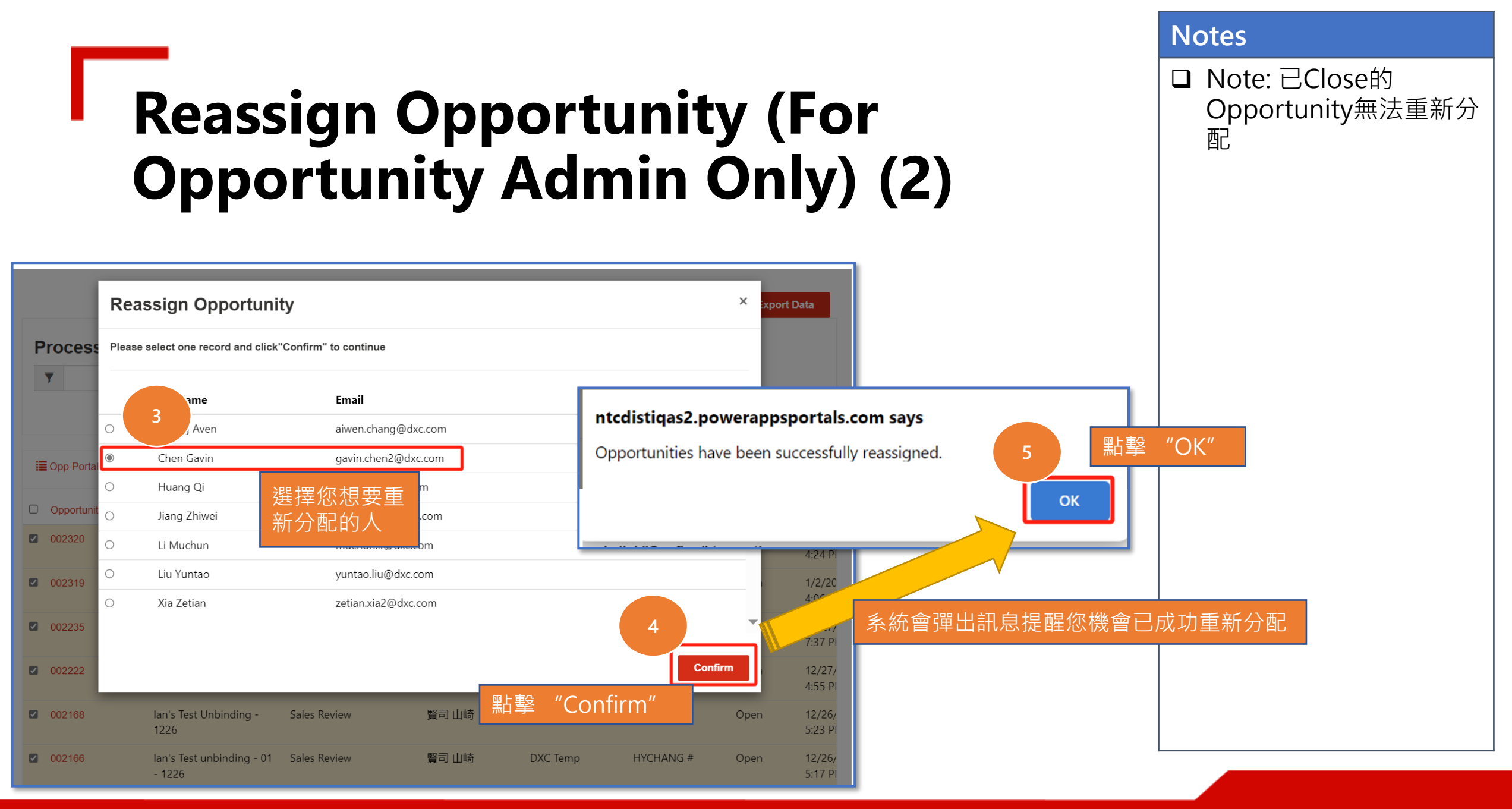

Copyright © Nuvoton Technology Corporation

# **Export Opportunity (1)**

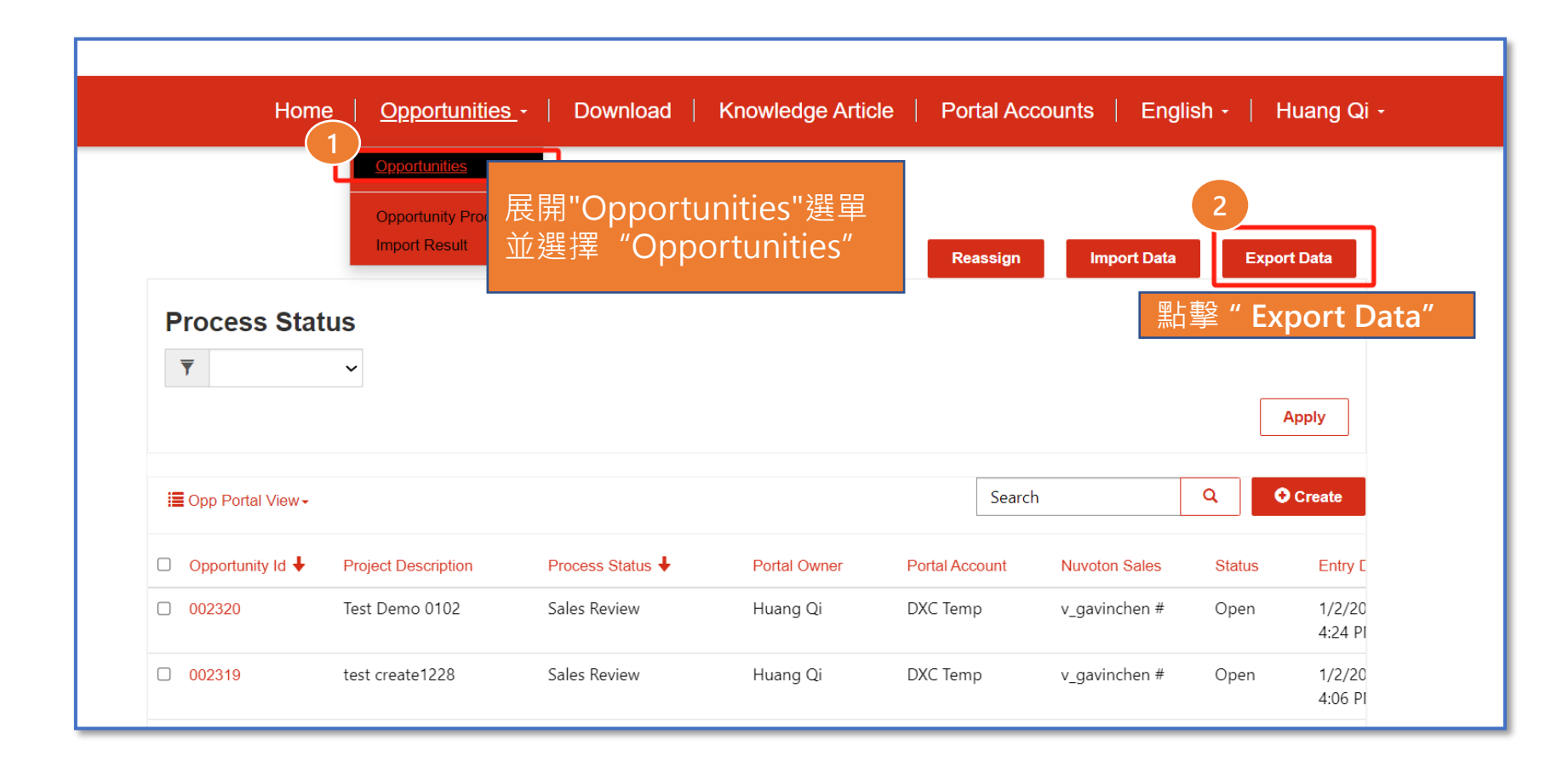

#### Notes

 Note: 匯出的資料檔案包 含您創建的所有Open Opportunities

#### Copyright © Nuvoton Technology Corporation

nuvoTon

# **Export Opportunity Product (1)**

|                         |                                       |               |               |                  | Ŭ I           |          |       |
|-------------------------|---------------------------------------|---------------|---------------|------------------|---------------|----------|-------|
| 1                       | Opportunity Products<br>Import Result | ]             |               | Impo             | 2<br>ort Data | ort Data |       |
| Opportunity Product No. | 屋門へっっく                                | setupitios罷日  | 出光湖           | lo/GC Code) Text | Product Line  | 上载" Evno | rt Da |
| 002217-1                | 展開Oppo<br>擇"Oppo                      | ortunity Proc | ≢亚迭<br>ducts″ |                  | CUC8BSC       |          |       |
| 002081-1                | 002001                                |               |               |                  | MMRBI0256     | Won      |       |
| 002086-1                | 002086                                | Dummy Product | pro001        |                  | MMRBI0256     | Lost     |       |
| 002129-1                | 002129                                | W626C0157166  |               |                  | FNY3Y         | Open     |       |
| 002133-1                | 002133                                | W626C0157166  |               |                  | FNY3Y         | Open     |       |
| 002134-1                | 002134                                | A99148-018    |               |                  | FF101060SS    | Open     |       |
| 002227-1                | 002227                                | W83330DS      |               |                  | AMXPR         | Open     |       |
| 002235-1                | 002235                                | A99148-018    |               |                  | FF101060SS    | Open     |       |
| 002292-1                | 002292                                | W626C0157166  |               |                  | FNY3Y         | Design   |       |
| 002317-1                | 002317                                | A99148-018    |               |                  | FF101060SS    | Open     |       |
| •                       |                                       |               |               |                  |               | •        |       |
| < 1 2 3                 | 4 >                                   |               |               |                  |               |          |       |

Notes

 Note: 匯出的資料檔案包 含您創建的Open
 Opportunities的所有
 Opportunity products

**NUVO** 

## **Opportunity Data Import Guide - D365 (1)**

原生導入有一定的限制:

(1)對應的導入模板中所有與業務相關的欄位都必須填寫,如果沒填入欄位,那麼創建後對應的欄位值將為空;

(2) 如果欄位有特定的邏輯,在匯入資料時,如果該欄位沒有填入匯入範本中的值,則該欄位不會依照特定的邏輯去產生值;

(3) 如果匯入模板中沒有填寫必填欄位,仍然可以匯入成功

(4) 對於Opportunity/Opportunity Product產品導入,請按照以下步驟操作:

- Sales導入Opportunity資料
- Opportunity 建立成功後 · Sales 需要記錄 Opportunity ID
- 匯入Opportunity Product數據,在Opportunity Product匯入範本中,使用者需要填寫Opportunity ID以 與相應的機會產品關聯
- Data Update: 請不要更改columns A~D

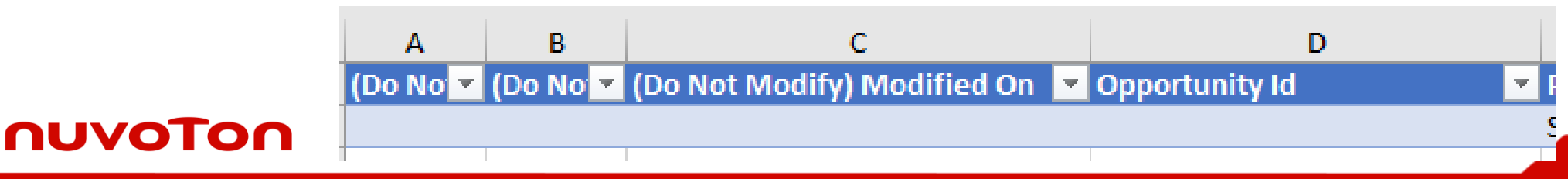

## **Import Opportunity / Product (1)**

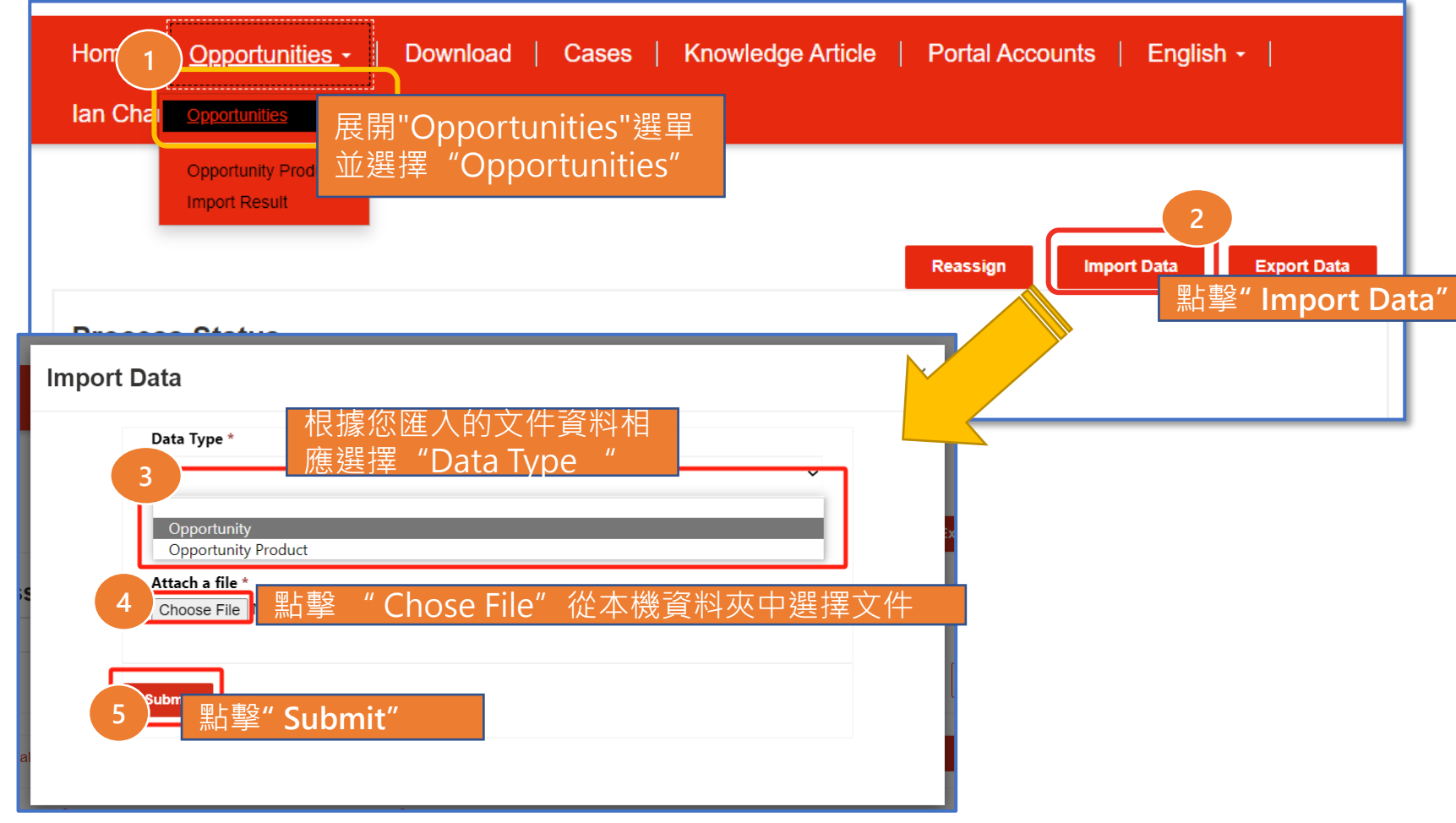

■ Note: 只准許透過匯入更 新資料,不准許創建新 資料

Notes

#### ηυνοτοη

Copyright © Nuvoton Technology Corporation

Notes

## **Import Opportunity / Product (1)**

|                                                                                                    | <u>ortunities</u> - Dov                                                                          | wnload   Kn                        | owledge Article                                                                         | Portal Accounts                                    | │ English - │ Huang Qi -                      |
|----------------------------------------------------------------------------------------------------|--------------------------------------------------------------------------------------------------|------------------------------------|-----------------------------------------------------------------------------------------|----------------------------------------------------|-----------------------------------------------|
| Opport<br>Opport<br>Import                                                                                                    | unities<br>unity Products<br>Result                                                              | Opportun<br>擇"Impo                 | iities選單<br>rt Result"                                                                  | Reassign                                           | port Data Export Data                         |
|                                                                                                    |                                                                                                  |                                    |                                                                                         |                                                    |                                               |
| Home   Opportu                                                                                                    | unities -   Downlo                                                                               | oad   Knowle                       | edge Article   Por                                                                      | al Accounts   Er                                   | nglish -   Huang Qi -                         |
| Home Opportu                                                                                                    | unities - Downlo                                                                                 | pad Knowle                         | edge Article   Por                                                                      | al Accounts   Er                                   | nglish -   Huang Qi -                         |
| Home Opportu<br>Name<br>OpportunityProduct 2023-12-27 Currency<br>USD.xlsx 12/28/2023 3:00 PM                                                                                                    | Created On ↓<br>12/28/2023 2:59 PM                                                               | Anowle<br>Result Type<br>Success   | Result<br>#Total Count:2 #Succ                                                          | ess Count:2 #Failed Count                          | nglish -   Huang Qi -                         |
| Home     Opportunity       Name     OpportunityProduct 2023-12-27 Currency       USD.xlsx 12/28/2023 3:00 PM     Opportunity 2023-12-27 19_57_10.xlsx       Opportunity 2023-12-27 19_57_10.xlsx     12/27/2023 8:00 PM | Lunities •       Downlo         Created On ↓       12/28/2023 2:59 PM         12/27/2023 7:58 PM | Anowle Result Type Success Success | edge Article     Por       Result     #Total Count:2 #Succe       #Total Count:8 #Succe | ess Count:2 #Failed Counters Count:8 #Failed Count | nglish -   Huang Qi -<br>nt:0<br>nt:0<br>nt:0 |

#### nuvoTon

Copyright © Nuvoton Technology Corporation

# **Opportunity Close- D365 (1)**

#### 1. Normal close:

當[Part Status]全部為Won/Lost並被批准時,Opportunity 將正常關閉

#### 2. Manually close Sales點選 D365 中的「 Close as lost 」按鈕

#### 3. Automatically close:

Opportunity有Part Status = Open的產品且在特定時間內沒有任何更新,機會 將自動關閉

- a. [Territory]= "China", 12週後自動關閉
- b. [Territory] <> " China", 40週後將自動關閉

#### nuvoTon

### **Oppty Notification - D365 (1)**

#### Auto Close

Mail To: [Owner] of the Opportunity Mail Cc: [Portal Owner] of the Opportunity

| Condition/Action                                                      | Notification Subject                | Notification message                                                                                                    | [Part Status] |
|-----------------------------------------------------------------------|-------------------------------------|----------------------------------------------------------------------------------------------------|---------------|
| [Territory]="China" & [Last Update Final] is 4 weeks ahead of today   | Opportunity Auto Close Notification | This Opportunity has been opened more than 4 weeks. Please review with customer and update in system. System will move this Opportunity to close after 8 week(s). | Open          |
| [Territory]="China" & [Last Update Final] is 8 weeks ahead of today   | Opportunity Auto Close Notification | This Opportunity has been opened more than 8 weeks. Please review with customer and update in system. System will move this Opportunity to close after 4 week(s). | Open          |
| [Territory]="China" & [Last Update Final] is 11 weeks ahead of today  | Opportunity Auto Close Notification | Open case has been open more than 11 weeks. Please review with customer and update in system. System will move this Opportunity to close after 1 week(s).         | Open          |
| [Territory]="China" & [Last Update Final] is 12 weeks ahead of today  | Opportunity Auto Close Notification | Open case has been open more than 12 weeks. System automatically close it as lost.                                                                                | Open          |
| [Territory]<>"China" & [Last Update Final] is 8 weeks ahead of today  | Opportunity Auto Close Notification | Open case has been open more than 8 weeks. Please review with customer and update in system. System will move this Opportunity to close after 32 week(s).         | Open          |
| [Territory]<>"China" & [Last Update Final] is 16 weeks ahead of today | Opportunity Auto Close Notification | Open case has been open more than 16 weeks. Please review with customer and update in system. System will move this Opportunity to close after 24week(s).         | Open          |
| [Territory]<>"China" & [Last Update Final] is 32 weeks ahead of today | Opportunity Auto Close Notification | Open case has been open more than 32 weeks. Please review with customer and update in system. System will move this Opportunity to close after 8 week(s).         | Open          |
| [Territory]<>"China" & [Last Update Final] is 39 weeks ahead of today | Opportunity Auto Close Notification | Open case has been open more than 39 weeks. Please review with customer and update in system. System will move this Opportunity to close after 1 week(s).         | Open          |
| [Territory]<>"China" & [Last Update Final] is 40 weeks ahead of today | Opportunity Auto Close Notification | Open case has been open more than 40 weeks. System automatically close it as lost.                                                                                | Open          |

# **Oppty Notification - D365 (2)**

Mail To: [Owner] of the Opportunity Mail Cc: [Portal Owner] of the Opportunity

#### **Milestone notification**

| Condition/Action                                  | Notification Subject                          | Notification message                                                | [Part Status]        |
|---------------------------------------------------|-----------------------------------------------|---------------------------------------------------------------------|----------------------|
| [Mass Production Date] is 42 days ahead of today. | Opportunity Mass Production Date Notification | The [Mass Production Date] of this Opportunity is 42 days from now. | Open, Design-In, Won |
| [Mass Production Date] equals to today.           | Opportunity Mass Production Date Notification | The [Mass Production Date] of this Opportunity is today.            | Open, Design-In, Won |

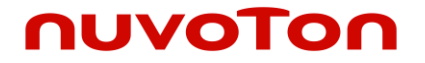

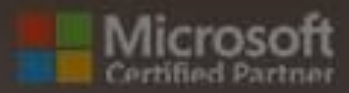

15

# Report

# Download all information reports

#### NUVOTON Home **Opportunities** -Knowledge Article | English - | Vega Chen -Download **Opportunities Opportunity Products** Import Result Export Data Import Data Export Data Import Data **Part Status** T $\sim$ Apply Download Report Search Q I All Opportunity Products -**Open Opportunities** Group ID (Product Line **Closed Opportunities** Product Line Id Id) SBU (Product Line Id) Product (Part N **Design-In Opportunities** Lost Opportunities Won Opportunities Alert Opportunities -Open more than 40 weeks Alert Opportunities -Open more than 12 weeks All Opportunity Products

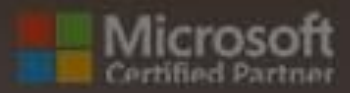

# Portal帳號&子帳號管理

## Create Sub Account (Portal Account Admin Only) (1)

#### Disti. 創建 sub account

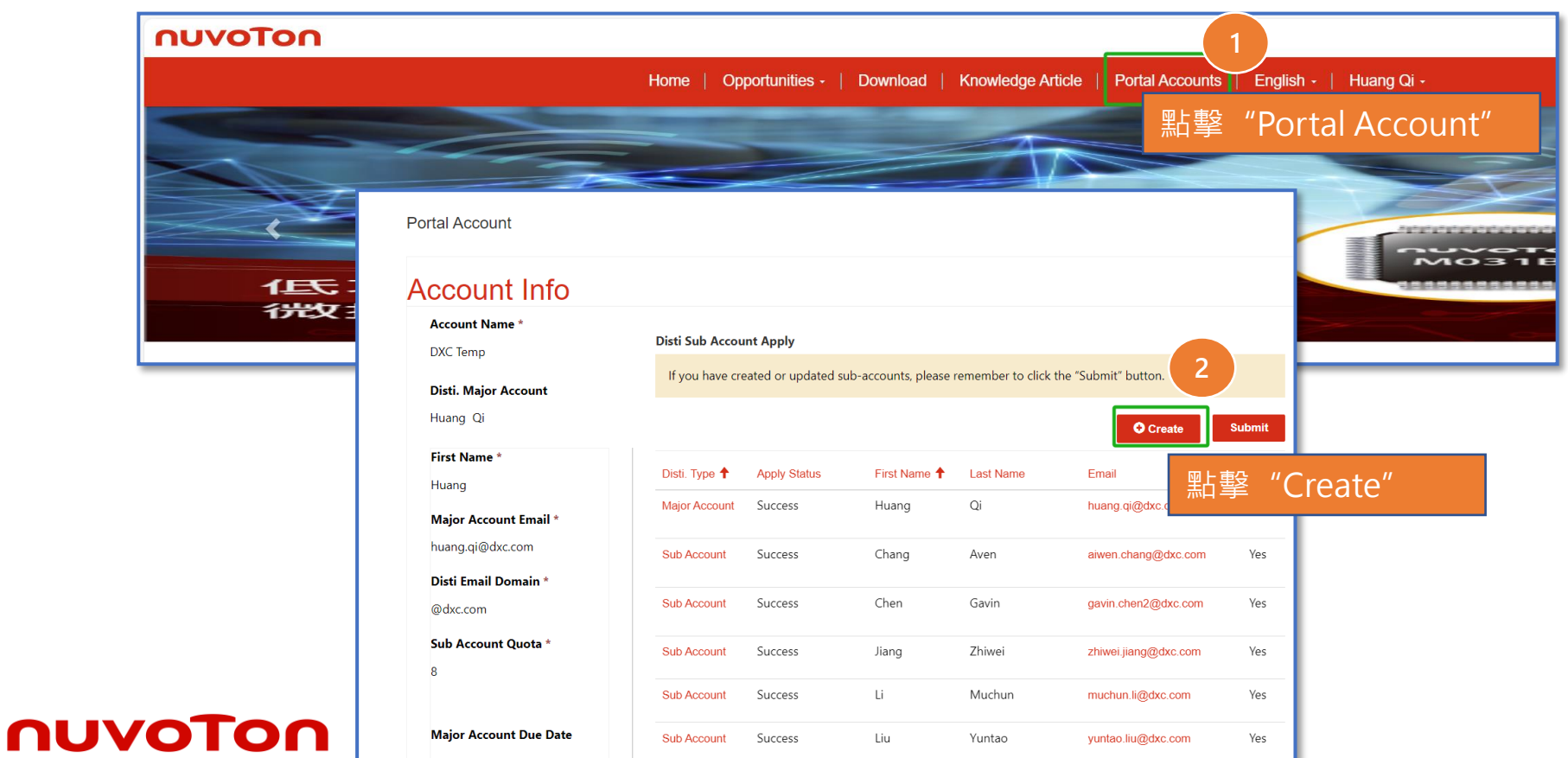

#### Notes

❑ Note: 僅Major Account能看到Portal Account選單

## Create Sub Account (Portal Account Admin Only) (2)

#### Disti. 創建 sub account

| Create                       |             |                                                             |
|------------------------------|-------------|-------------------------------------------------------------|
| Disti Portal Sub Accou       | int         | Create     ×       Provide a telephone number     -         |
| Basic Info                   |             |                                                             |
| 3 First Name *<br>George     |             | └ogii<br>將Web角色(Oppty和Case)                                 |
| Last Name *                  |             | 指派子帳戶subaccount                                             |
| Email *                      | Disti Type  | 4 Veb Role<br>Opportunity Admin ×                           |
|                              | Sub Account | Select or search options     ^       Select all     5 items |
| 制入必填字段<br>Mobile Phone       | DXC Temp    | Case Admin Case Personnel Case Personnel                    |
| Provide a telephone number   | _           | Opportunity Personnel                                       |
| Login Status                 |             | 5<br>₅ <sub>save</sub> 】點擊"Save"                            |
| Login Enable *<br>○ No ® Yes |             |                                                             |

Notes

## Create Sub Account (Portal Account Admin Only) (3)

#### Disti. 創建 sub account

| ccount Info           |                 |                      |                    |                   |                      |        |
|-----------------------|-----------------|----------------------|--------------------|-------------------|----------------------|--------|
| Account Name *        |                 |                      |                    | 网上市公川             | <b>C L .</b>         |        |
| DXC Temp              | Disti Sub Accou | int Apply            |                    |                   | Submit               |        |
| Disti Major Account   | If you have cre | eated or updated sul | o-accounts, please | remember to click | the "Submit" button. |        |
| Huang Oi              |                 |                      |                    |                   | 6                    |        |
| Huding Qi             |                 |                      |                    |                   | Create               | Submit |
| First Name *          | Disti Type      | Apply Status         | First Name         | Last Name         | Email                | Loc    |
| Huang                 |                 |                      | - C                | c                 | Entai                | LUg    |
| Major Account Email * | Sub Account     | Draft                | George             | Green             | greengenogre@dxc.com | Yes    |
| huang.qi@dxc.com      | Sub Account     | Succe are 7th        |                    |                   | lijang@dxc.com       | Yes    |
| Disti Email Domain *  |                 | 新建                   | <u>立</u> 的記録       | 將顯不仕              |                      |        |
| @dxc.com              | Major Account   | Succe VIEW           | list中,i            | 並且[App            | y .qi@dxc.com        | Yes    |
|                       |                 | Stati                | JS] 將設5            | 主為 "Dra           | ift"                 |        |
| Sub Account Quota *   | Sub Account     | Success              | лıа                | Zettan            | zeuan.xia2@dxc.com   | Yes    |
| 8                     |                 | Sugges               | 1                  | Vuetoo            | uuntaa liu@dua aam   | Vaa    |
|                       | Sub Account     | S11/ / / W V         |                    |                   |                      | 105    |
|                       | Sub Account     | Success              | Liu                | Tantao            | yundo.nu@uxo.oom     | 105    |

#### Notes

- Note: Portal Account的相關job 每五分鐘自動執行一次。完成後, 新建立記錄的申請狀態將自動更新 為"Success",對應的 Subaccount將收到一封邀請郵件
- Note: Portal account admin可以 建立的subaccount是有數量限制 的。如果您需要建立的 subaccount數量多於分配的配額, 請聯絡NTC Sales和 IT 部門以增加 subaccount配額

nuvo

### Update Sub Account (Portal Account Admin Only) (1)

| Disti.更新 suba                           | ccount                                         |                                 |                     |                        | Edit                                             |                     | × |
|-----------------------------------------|------------------------------------------------|---------------------------------|---------------------|------------------------|--------------------------------------------------|---------------------|---|
| Account Info                            |                                                |                                 |                     |                        | Mobile Phone 12345678 Login Status               | Contact<br>Huang Qi |   |
| Account Name *                          | Disti Sub Account Apply                        |                                 |                     |                        | Login Enable *<br>○ No ® Yes                     |                     |   |
| Disti. Major Account                    | If you have created or updated sub-account:    | s, please remember to click t   | he "Submit" button. | 6                      | Permissions Web Role Opportunity Admin ×         |                     |   |
| Huang Qi                                |                                                |                                 | • Create            | Submit                 | Apply Status *<br>Success                        |                     |   |
| First Name *                            | Web Role                                       | Job Run Result 🕇                | Created On          | 1                      | 2 Job Kun Kesult<br>Major Account Update Success |                     |   |
| Major Account Email *                   | Opportunity Admin                              | Account Update<br>Success!      | 1/2/2024 1:35 PM    | ·                      | Iswo 點擊"                                         | Save"               |   |
| huang.qi@dxc.com                        | Opportunity Admin                              | Major Account Update<br>Success | 12/11/2023 3:38 PM  |                        |                                                  |                     |   |
| <b>Disti Email Domain *</b><br>@dxc.com | Opportunity Personnel; Training Course<br>Only | Sub Account Update<br>Success   | 12/11/2023 3:42 PM  | Edit<br>View details   |                                                  |                     |   |
| Sub Account Quota *<br>8                | Opportunity Admin                              | Sub Account Update<br>Success   | 找到您要修改的suk          | Daccount,按<br>罢 'Edit" | 一下箭頭按鈕                                           | 展開下                 |   |
|                                         | Case Admin; Opportunity Admin                  | Sub Account Update<br>Success   |                     |                        |                                                  |                     |   |

#### Notes

### Update Sub Account (Portal Account Admin Only) (2)

#### Disti. 更新 subaccount

| Portal Account                              |                 |                                |                    |                     |                      |             |            |
|---------------------------------------------|-----------------|--------------------------------|--------------------|---------------------|----------------------|-------------|------------|
| Account Info                                |                 |                                |                    |                     |                      |             |            |
| Account Name *<br>DXC Temp                  | Disti Sub Accou | unt Apply                      |                    |                     |                      |             |            |
| Disti. Major Account                        | If you have cr  | eated or updated su            | b-accounts, please | e remember to click | the "Submit" button. | 出           | 擊" Submit" |
| First Name *                                |                 | Angle States                   | First Name         | l ant bland         | O Create             | Submit<br>2 |            |
| Huang<br>Major Account Email *              | Sub Account     | Apply Status <b>T</b><br>Draft | Jiang              | Zhiwei              | zhiwei.jiang@dxc.com | Yes         |            |
| 更新subaccount的資訊[Apply<br>Status]將變為 'Draft' |                 |                                |                    |                     |                      |             |            |

Notes

#### nuvoTon

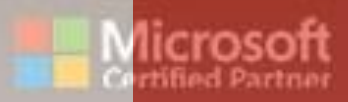

100

# FAQ

Copyright © Nuvoton Technology Corporation

III II

#### FAQ For Portal

#### 2024/3/14 revised

We compiled solutions to some common issues that Portal users have encountered recently and listed here for your reference.

#### 1. Why I cannot log in Disti. Portal?

- 1) If you log in, please ensure that your account is already created in the current PROD environment.
- The Portal Account was created based on the user list provided by lan. Please make sure that the email you used for logging in is the same one as you provided in user List.

#### 2. When I received the email invitation for the portal,

#### what should I use to log in?

The Portal account was created by the email address which you've provided.

 If your account is already a Microsoft account: After entering your account, the page will directly turn to the corresponding organization for authentication. There is no separated password, it is the same as the one of your Microsoft account.

1

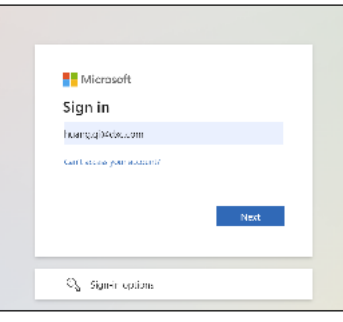

#### nuvoTon

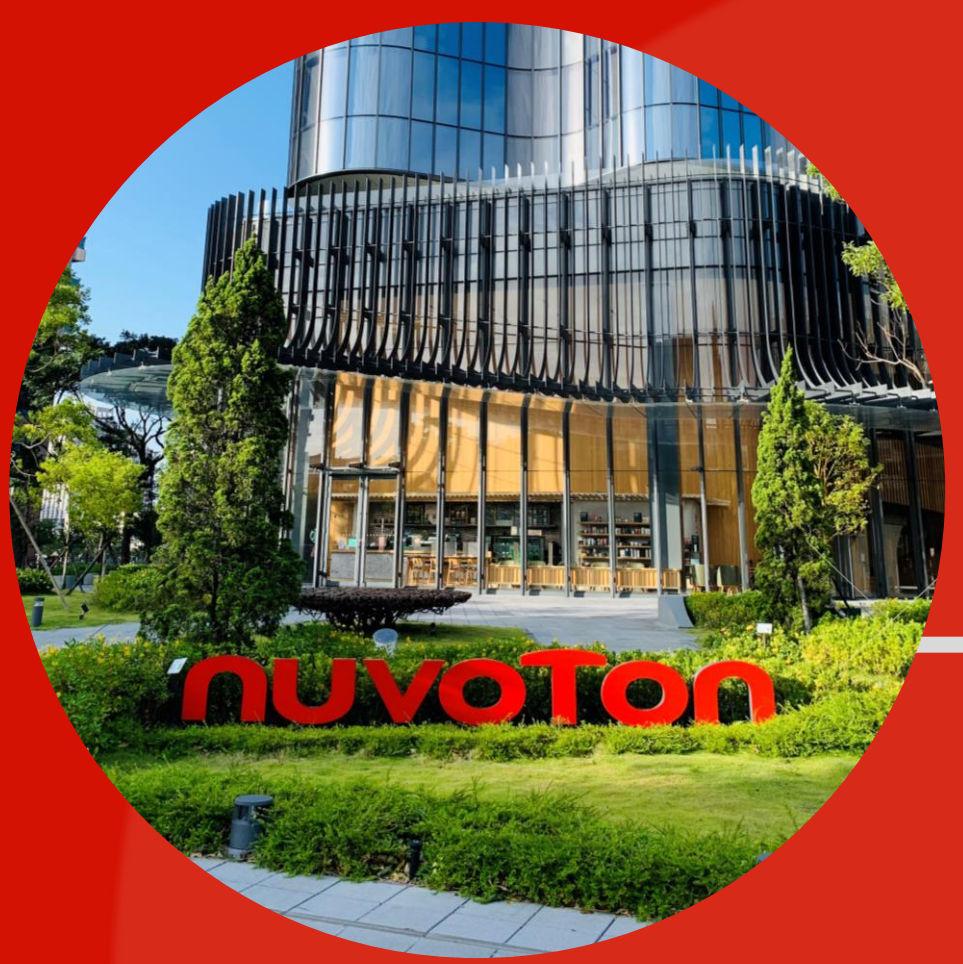

# nuvoton Thank You

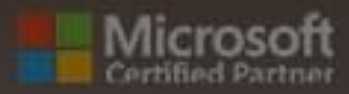

.....

# Q & A